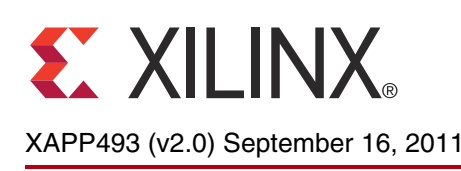

# **DisplayPort Source Core Reference Design**

Author: Arun Ananthapadmanaban and Vamsi Krishna

# Summary

This application note describes the implementation of a DisplayPort<sup>™</sup> source core and policy maker reference design targeted for the Spartan®-6 FPGA Consumer Video Kit (CVK) [Ref 1] and Virtex®-6 FPGA ML605 Evaluation Kit [Ref 2] with Avnet Digital Visual Interface (DVI) I/O FPGA Mezzanine Connector (FMC) Module [Ref 3].

# Introduction

The purpose of the reference design is to implement the DisplayPort source design and associated software policy maker in a MicroBlaze<sup>™</sup> processor. The DisplayPort source Policy Maker communicates to both the transmitter (source) and the receiver (sink) to perform several tasks such as initialization of GTP or GTX transceiver links, probing of registers, and other features useful for bring-up and use of the core. In this specific reference system, the DisplayPort source Policy Maker is implemented at the source side. The mechanism for this communication to the sink side is over the auxiliary channel, as described in the VESA DisplayPort Standard [Ref 4].

The reference design included with the application note encompasses the DisplayPort source policy maker, a DisplayPort source core generated using the CORE Generator<sup>™</sup> tool, and a video pattern generator to create video data for transmission over the DisplayPort link. The focus of this application note is on the reference hardware and the policy maker implementation. The block diagram of the test system is shown in Figure 1.

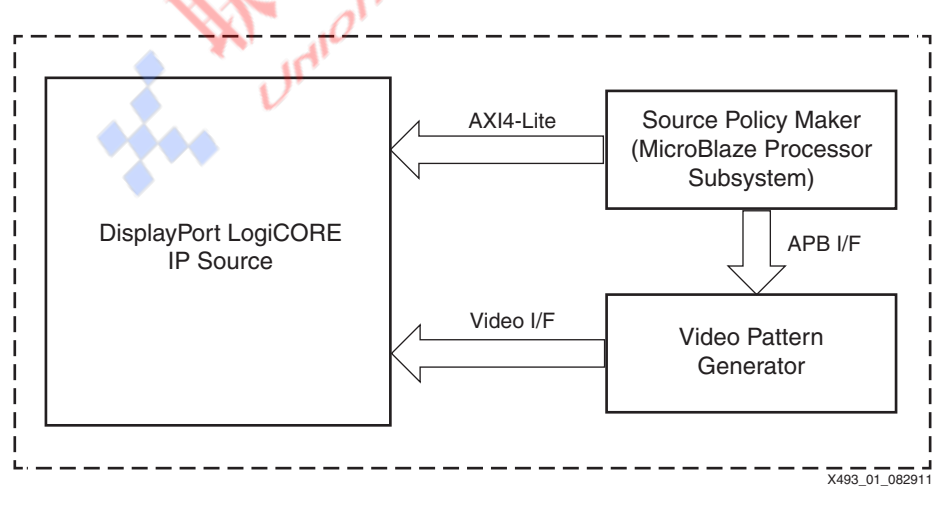

Figure 1: System Block Diagram

© Copyright 2010–2011 Xilinx, Inc. XILINX, the Xilinx logo, Virtex, Spartan, ISE, and other designated brands included herein are trademarks of Xilinx in the United States and other countries. AMBA is a registered trademark of ARM in the EU and other countries. All other trademarks are the property of their respective owners.

# Hardware Implementation

The system consists of a DisplayPort source core, a video pattern generator, and a minimal MicroBlaze processor to implement the policy maker. The policy maker is implemented in stand-alone C code running on the MicroBlaze processor. The block diagram for the MicroBlaze processor system is shown in Figure 2.

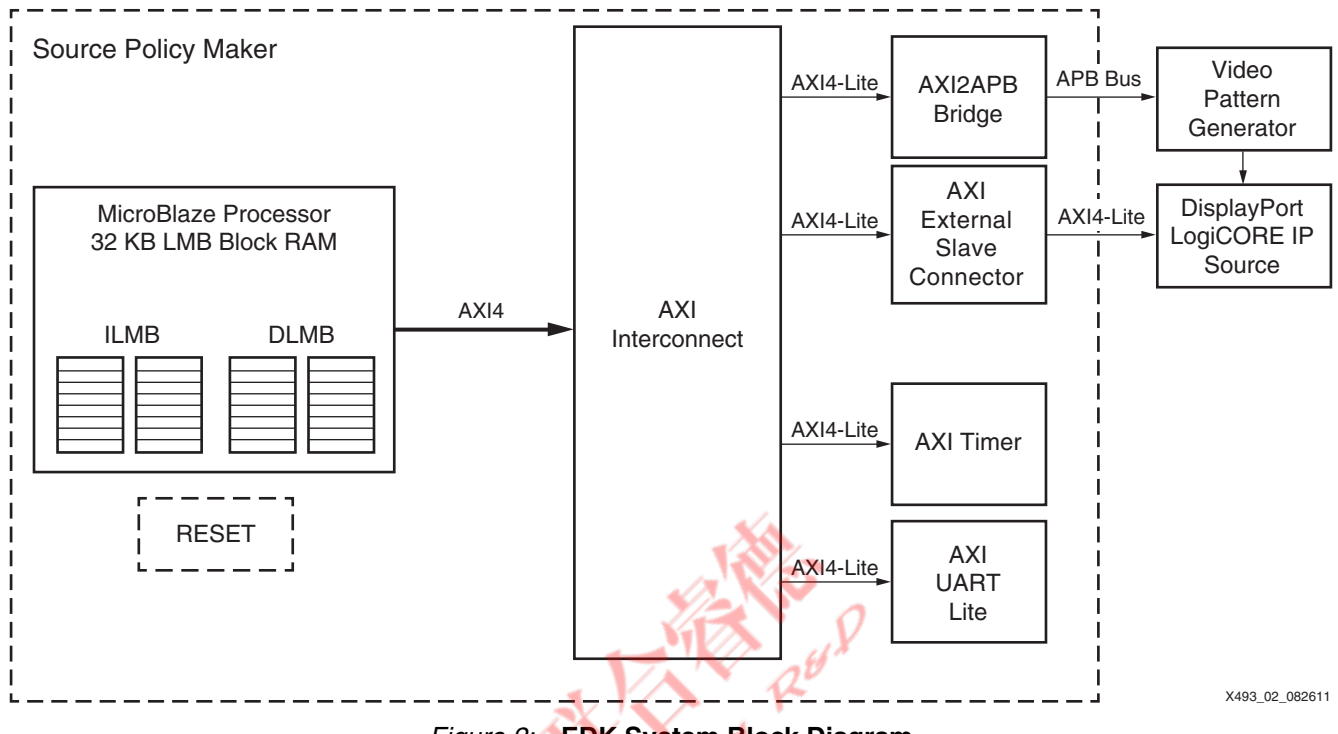

Figure 2: EDK System Block Diagram

The DisplayPort source core is generated from the CORE Generator tool. The policy maker design includes a MicroBlaze processor, an AXI Interconnect, an AXI timer, a MicroBlaze Debug Module (MDM) debug core, an AXI UART, and one instantiation of the AXI2APB bridge. The control connection to the DisplayPort IP is done through an AXI4-Lite interface through slave extension modules.

The communications interface between the MicroBlaze processor and the DisplayPort cores is an AXI4-Lite interface, a subset of the ARM® AMBA® 4 specification [Ref 5].

# Clocking

The TED CVK 1.0 consists of these clocks:

- Input clocks:
  - GT reference clocks of 135 MHz for 2.7G line rate and 81 MHz for 1.62G line rate
  - System clock of 200 MHz
- Derived clocks:
  - AXI and MicroBlaze processor clock at 40 MHz derived from 200 MHz reference clock.
  - TX video clock synthesized using DCM\_CLKGEN from link clock.

The ML605 with Avnet DVI I/O FMC module consists of these clocks:

- Input clocks:
  - Gigabit transceiver (GT) reference clocks from the Avnet DVI I/O FMC module that are programmed through the IIC interface. Reference clocks are dynamically configured

based on the link rate using the IIC interface through the policy maker. The link rates are 108 MHz for the 2.7G line rate and 81 MHz for the 1.62G line rate.

- System clock of 200 MHz.
- Derived clocks:
  - The AXI and MicroBlaze processor clock at 40 MHz derived from 200 MHz reference clock.
  - TX video clock synthesized using mixed-mode clock manager (MMCM) from link clock.

# Video Pattern Generator

Video timing information and pixel data is generated by the pattern generator. The video timing information is programmed from the policy maker. Standard pixel data patterns are generated based on the register programming from policy maker. These are the standard test patterns available:

- Vesa LLC pattern
- Vesa pattern3 bars
- Vesa color squares
- Flat red screen
- Flat blue screen
- Flat green screen
- Flat yellow screen
- Color bars

# Software Implementation

The software of the DisplayPort source reference design is the primary mechanism for controlling the DisplayPort link. The software provides a flexible terminal interface for testing and debugging the link interface. Figure 3 shows a state diagram of the DisplayPort source policy maker software. The default software included with the reference design runs through the link training and hot plug detection, and provides a UART console interface to provide debug capabilities such as read/write of the DisplayPort AUX registers and mode selection. The software consists of standalone polled C code running on a MicroBlaze processor core.

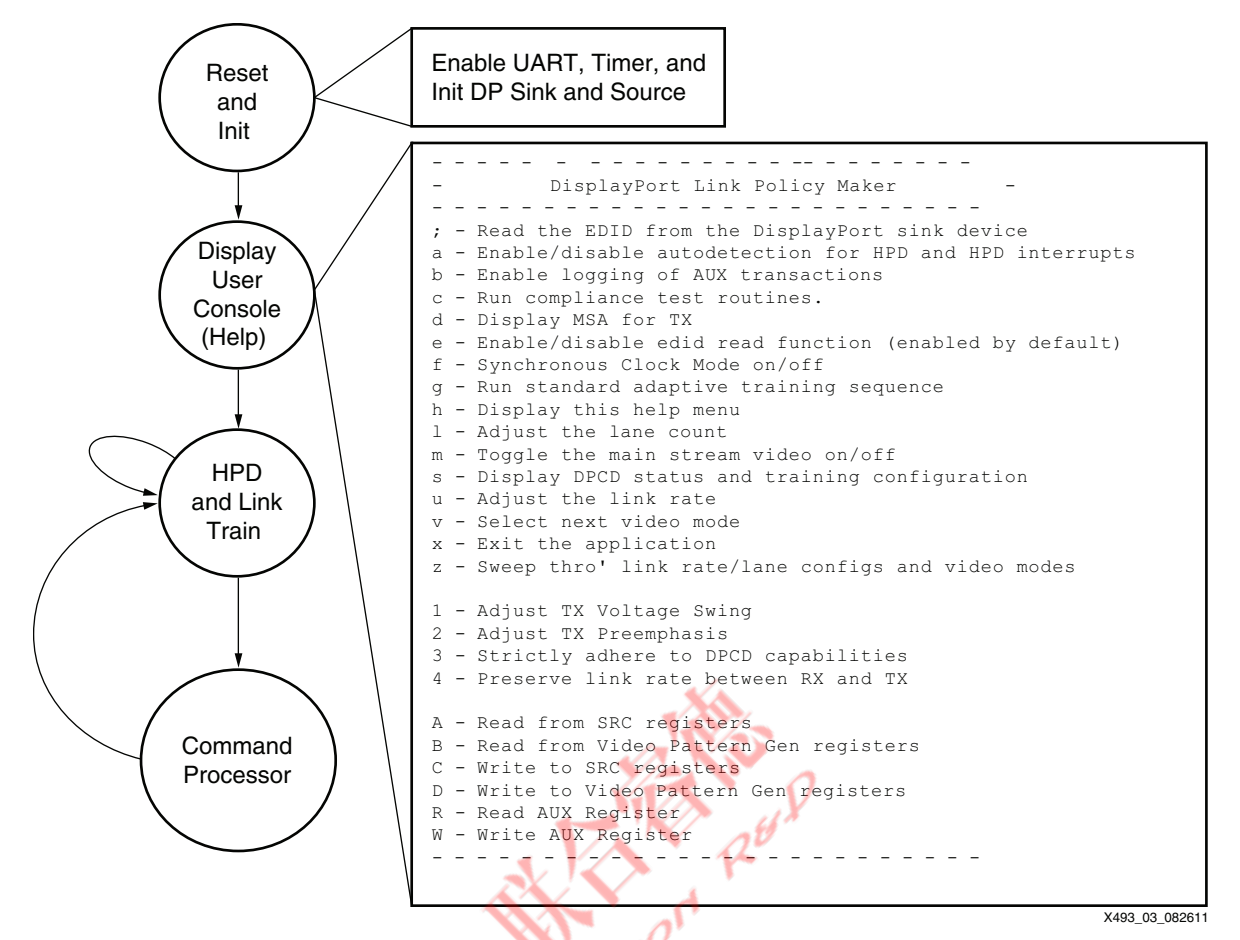

Figure 3: Software Flow Diagram

# **Software Flow**

The state diagram in Figure 3 shows the basic structure of the software. This section describes the startup procedure and terminal options in more detail.

The address of this DisplayPort core is referenced multiple times throughout the software as XILINX\_DISPLAYPORT\_TX\_BASE\_ ADDRESS, which is in turn referenced from sys\_defs.h.

## **Reset and Init**

When the bitstream is downloaded to the FPGA, the MicroBlaze processor begins executing. The MicroBlaze processor first initializes its peripherals. It runs a self test on the timer and then checks the DisplayPort core in the system to ensure that it is a DisplayPort source core. The DisplayPort core type is read from address  $0 \times FC$  of the DisplayPort core; the value  $0 \times A \times X \times X$  indicates that the core is a source core.

If the DisplayPort core is identified to be a source core, this sequence is executed (displayport\_tx\_drv.c):

- 1. Disable the transmitter
- 2. Put the physical layer (PHY) into reset
- 3. Set the clock divider
- 4. Set the DisplayPort clock speed
- 5. Bring the PHY out of reset

- 6. Wait for the PHY to be ready
- 7. Enable the transmitter
- 8. Unmask all interrupts

The code then initializes the voltage swing and pre-emphasis values, but they are not yet transferred to the DisplayPort core. At this point, the init\_platform function in main.c is complete.

Next, the xilcccAppInit (xil\_ccc\_app.c) function is called from main.c. Inside xilcccAppInit, the dplpmInitLinkPolicyMaker (displayport\_lpm.c) function, which is responsible for setting the hardware capabilities of the transmitter, is called. The parameters passed to the dplpmInitLinkPolicyMaker function are link\_rate and lane\_count, but many settings are statically assigned within the function. The settings in dplpmInitLinkPolicyMaker control the startup functionality of the transmitter before the terminal is active. For the Virtex-6 FPGA system, the PLL on the FMC card is initialized after the init\_platform routine using the AvnetPLLInit() routine.

#### **Display User Console**

The user console is displayed after the system is initialized (see Table 1). However, the DisplayPort link is not yet active. The hot-plug detect and link training take place after the console is displayed, and the terminal input command processor cannot begin until link training is complete. In other words, if the DisplayPort cable is not plugged in, or if hot-plug detect did not get established, pressing keys in the terminal does not execute commands.

*Note:* Keys that are pressed before the hot-plug detect is established are stored in the UART FIFO. The commands execute after the cable is plugged in.

The functionality of each terminal command is described in Command Processor, page 6.

Union

XAPP493 (v2.0) September 16, 2011

Table 1: Terminal Display for Command Processor

|            | Displayed on Terminal                                     |
|------------|-----------------------------------------------------------|
|            |                                                           |
| -          | DisplayPort Link Policy Maker -                           |
|            | Pood the EDID from the DignlawPort girk dowige            |
| ; =        | Frable / disable autodotection for HDD and HDD interrupts |
| a -<br>h - | Enable logging of AUX transactions                        |
| с -        | Run compliance test routines.                             |
| d -        | Display MSA for TX                                        |
| e -        | Enable/disable edid read function (enabled by default)    |
| f -        | Synchronous Clock Mode on/off                             |
| g –        | Run standard adaptive training sequence                   |
| h -        | Display this help menu                                    |
| 1 -        | Adjust the lane count                                     |
| m -        | Toggle the main stream video on/off                       |
| s -        | Display DPCD status and training configuration            |
| u -        | Adjust the link rate                                      |
| v -        | Select next video mode                                    |
| х -        | Exit the application                                      |
| z -        | Sweep thro' link rate / lane configs and video modes      |
| 1 -        | Adjust TX Voltage Swing                                   |
| 2 -        | Adjust TX Preemphasis                                     |
| 3 -        | Strictly adhere to DPCD capabilities                      |
| 4 -        | Preserve link rate between RX and TX                      |
|            |                                                           |
| A -        | Read from SRC registers                                   |
| в –        | Read from Video Pattern Gen registers                     |
| С –        | Write to SRC registers                                    |
| D -        | Write to Video Pattern Gen registers                      |
| R –        | Read AUX Register                                         |
| W -        | Write AUX Register                                        |
|            |                                                           |
|            |                                                           |

## Hot-Plug Detect and Link Training

Hot-plug detect occurs every 100 ms when the user terminal is inactive or after a terminal function completes. The 100 ms time-out for checking hot-plug detect is set in  $xil\_ccc\_app.c$  at the xil\_getc function call  $app\_ctrl \rightarrow cmd\_key = xil\_getc(100)$ ;. To change the time-out value, the time-out parameter passed to xil\_getc should be changed. To see this hot-plug detect in action, the DisplayPort cable, which is attached to the CVK board, should be connected and disconnected. See Setup and Usage, page 20 for details on cable connectivity setup.

#### **Command Processor**

The command processor receives the input from the terminal and executes the desired transaction, as described in this section.

#### ; — Read the EDID from the DisplayPort Sink Device

This function reads the DisplayPort Configuration Data (DPCD) and extended display identification data (EDID) from the sink device through the AUX channel and displays relevant information. Table 2 shows an example of what is displayed when the ; command is executed. The terminal dumps the raw EDID data on the command terminal and can be used for advanced debug.

# Table 2: Terminal Display for DPCD and EDID Command

| Displayed on Terminal                                               |                                                                                                    |  |  |  |  |  |  |  |  |
|---------------------------------------------------------------------|----------------------------------------------------------------------------------------------------|--|--|--|--|--|--|--|--|
| Dump DPCD                                                           |                                                                                                    |  |  |  |  |  |  |  |  |
| DisplayPort Configuration Data                                      |                                                                                                    |  |  |  |  |  |  |  |  |
| DPCD Revision                                                       | : 1.1                                                                                                    |  |  |  |  |  |  |  |  |
| Max Link Rate                                                       | : 2.7 Gbps                                                                                                    |  |  |  |  |  |  |  |  |
| Max Lane Count                                                      | : 4                                                                                                    |  |  |  |  |  |  |  |  |
| Enhanced Framing                                                    | : Yes                                                                                                    |  |  |  |  |  |  |  |  |
| Max Downspread                                                      | : 0.5%                                                                                                    |  |  |  |  |  |  |  |  |
| Require AUX Handshake                                               | : Yes                                                                                                    |  |  |  |  |  |  |  |  |
| Number of RX Ports                                                  | : 2                                                                                                    |  |  |  |  |  |  |  |  |
| Main Link ANSI 8B/10B                                               | : No                                                                                                    |  |  |  |  |  |  |  |  |
| Downstream Port Count                                               | : 0                                                                                                    |  |  |  |  |  |  |  |  |
| Format Conversion Support                                           | : No                                                                                                    |  |  |  |  |  |  |  |  |
| OUI Support                                                         | : No                                                                                                    |  |  |  |  |  |  |  |  |
| Receiver Port 0:                                                    |                                                                                                    |  |  |  |  |  |  |  |  |
| Has EDID                                                            | : No                                                                                                    |  |  |  |  |  |  |  |  |
| Uses Previous Port                                                  | : No                                                                                                    |  |  |  |  |  |  |  |  |
| Buffer Size                                                         | : 0                                                                                                    |  |  |  |  |  |  |  |  |
| ======================= Reading EDID                                | . Start ===================================                                                                           |  |  |  |  |  |  |  |  |
| EDID[000 to 016] 00, FF, FF, FF, FF, FF,                            | FF, 00, 10, AC, 4D, 40, 49, 45, 39, 30                                                                                |  |  |  |  |  |  |  |  |
| EDID[016 to 032] 0D, 14, 01, 04, A5, 2F,                            | 1E, 78, 3E, EE, 95, A3, 54, 4C, 99, 26                                                                                |  |  |  |  |  |  |  |  |
| EDID[032 to 048] 0F, 50, 54, A5, 4B, 00                             | <b>71</b> , <b>4F</b> , <b>81</b> , <b>80</b> , <b>B3</b> , <b>00</b> , <b>01</b> , <b>01</b> , <b>01</b> , <b>01</b> |  |  |  |  |  |  |  |  |
| EDTD[048 to 064] 01 01 01 01 01 01 01                               | 7C 2E 90 a0 60 1a 1E 40 30 20                                                                                         |  |  |  |  |  |  |  |  |
| $EDID[044 \pm 0.000] 26 0.0 01, 01, 01, 01, 01, 01, 01, 01, 01, 01$ | 12, 21, 90, 40, 00, 12, 11, 40, 50, 20                                                                                |  |  |  |  |  |  |  |  |
| EDID[004 to 000] 30, 00, DA, 28, 11, 00,                            | 20, 12, 00, 00, 00, FF, 00, 52, 58, 58                                                                                |  |  |  |  |  |  |  |  |
| EDID[080 CO 096] 30, 4B, 30, 33, 4D, 30,                            | 39, 45, 49, 0A, 00, 00, FC, 00, 44                                                                                    |  |  |  |  |  |  |  |  |
| EDID[096 to 112] 45, 4C, 4C, 20, 50, 32,                            | 32, 31, 30, 0A, 20, 20, 00, 00, 00, FD                                                                                |  |  |  |  |  |  |  |  |
| EDID[112 to 128] 00, 38, 4B, 1E, 53, 10,                            | 00, 0A, 20, 20, 20, 20, 20, 20, 00, 99                                                                                |  |  |  |  |  |  |  |  |
| ======================================                              |                                                                                                    |  |  |  |  |  |  |  |  |

Table 3 provides descriptions of some of the DPCD capabilities.

| Table 3: | Terminal | <b>Display fo</b> | r DPCD and | EDID | Command |
|----------|----------|-------------------|------------|------|---------|
|----------|----------|-------------------|------------|------|---------|

| Displayed on Terminal          |        | Description                                                   |
|--------------------------------|--------|---------------------------------------------------------------|
| DisplayPort Configuration Data |        |                                                               |
| DPCD Revision                  | : 1.1  | The revision number of the DisplayPort Sink.                  |
| Max Link Rate                  | : 2.7  | The maximum capable link rate of the sink device.             |
| Gbps                           |        | This is 2.7 Gb/s or 1.62 Gb/s.                                |
| Max Lane Count                 | : 4    | Lane count can be 1, 2, or 4.                                 |
| Enhanced Framing               | : Yes  | Framing mode support.                                         |
| Max Downspread                 | : 0.5% | Spread Spectrum support.                                      |
| Require AUX Handshake          | : Yes  | See VESA DisplayPort Standard v1.1a [Ref 4] for full details. |
| Number of RX Ports             | : 1    |                                                               |
| Main Link ANSI 8B/10B          | : No   |                                                               |
| Downstream Port Count          | : 0    |                                                               |
| Format Conversion Support      | : No   |                                                               |
| OUI Support                    | : No   |                                                               |
| Receiver Port 0:               |        |                                                               |

## Table 3: Terminal Display for DPCD and EDID Command (Cont'd)

| Displayed on Terminal |      | Description |
|-----------------------|------|-------------|
| Has EDID              | : No |             |
| Uses Previous Port    | : No |             |
| Buffer Size           | : 0  |             |

## a — Enable/Disable Autodetection for HPD and HPD Interrupts

This function enables or disables the ability to autodetect hot-plug detect. Autodetection is enabled by default. This can be seen by connecting and disconnecting the DisplayPort cable while the application is running. As mentioned in Hot-Plug Detect and Link Training, page 6, hot-plug detect is checked periodically.

Table 4 is an example of what is displayed when the a command is executed. Each time the command is executed, autodetection toggles ON or OFF.

Table 4: Terminal Display in Auto-Detect Mode

| Displayed on Terminal        | Description                                                                       |
|------------------------------|-----------------------------------------------------------------------------------|
| TX Autodetection is disabled | The code does not dynamically detect when the cable is connected or disconnected. |
| TX Autodetection is enabled  | The code dynamically detects when the cable is connected or disconnected.         |
|                              | When the cable is disconnected, this output is displayed:                         |
|                              | ******                                                                            |
|                              | ###### Detected Dis-Connection Event! ######                                      |
| 4                            | <b>\_</b> # <b>\\</b> # <b>\</b> #########################                        |
|                              | When the cable is reconnected, this output is displayed:                          |
|                              | *****                                                                             |
| × ×                          | ###### Detected Connection Event! ######                                          |
|                              |                                                                                   |

#### b — Enable Logging of AUX Transactions

This command enables/disables aux log. When enabled, the policy maker software displays the aux transaction on the console, as shown in Table 5.

Table 5: Terminal Display of AUX Transactions

| Displayed on Terminal (with AUX Logging Enabled) |         |       |       |     |      |      |      |      |      |      |      |
|--------------------------------------------------|---------|-------|-------|-----|------|------|------|------|------|------|------|
| AUX Write:                                       | Address | 0100, | Bytes | 01, | Data | 0x06 |      |      |      |      |      |
| AUX Read :                                       | Address | 0100, | Bytes | 01, | Data | 0x06 |      |      |      |      |      |
| AUX Write:                                       | Address | 0101, | Bytes | 01, | Data | 0x81 |      |      |      |      |      |
| AUX Write:                                       | Address | 0107, | Bytes | 01, | Data | 0x00 |      |      |      |      |      |
| AUX Write:                                       | Address | 0103, | Bytes | 04, | Data | 0x00 | 0x00 | 0x00 | 0x00 |      |      |
| AUX Write:                                       | Address | 0102, | Bytes | 01, | Data | 0x21 |      |      |      |      |      |
| AUX Write:                                       | Address | 0103, | Bytes | 04, | Data | 0x00 | 0x00 | 0x00 | 0x00 |      |      |
| AUX Read :                                       | Address | 0202, | Bytes | 06, | Data | 0x00 | 0x00 | 0x00 | 0x00 | 0xCC | 0xCC |
| AUX Write:                                       | Address | 0103, | Bytes | 04, | Data | 0x38 | 0x38 | 0x38 | 0x38 |      |      |
| AUX Read :                                       | Address | 0202, | Bytes | 06, | Data | 0x01 | 0x00 | 0x00 | 0x00 | 0xCC | 0xCC |

## c — Run Compliance Test Routines

This command provides some options required for compliance testing, namely, link training at various rates and lane counts, pattern type, bits per color, etc. The c command displays another submenu as described in Table 6.

Table 6: Terminal Display Run Compliance Test Routines

| Displayed on Terminal                    |
|------------------------------------------|
| Run compliance test automation routines. |
| Choose test option                       |
| 1> train link @1.62G 1 lane              |
| 2> train link @1.62G 2 lane              |
| 3> train link @1.62G 4 lane              |
| 4> train link @2.7G 1 lane               |
| 5> train link @2.7G 2 lane               |
| 6> train link @2.7G 4 lane               |
| b> set bits per color of video           |
| m> set video resolution                  |
| p> set video pattern                     |
|                                          |

For example, to train at the 1.62G line rate with one lane, enter c followed by 1.

To change display patterns, enter c followed by p. This invokes the submenu shown in Table 7 from which the desired pattern can be selected.

Table 7: Terminal Display to Choose Video Pattern to be Displayed

| Displayed on Terminal                                                                                                    |
|----------------------------------------------------------------------------------------------------|
| Choose Video pattern<br>0> Color Bars<br>1> Vesa LLC pattern<br>2> Vesa Pattern3 - bars<br>3> Vesa Color Squares<br>4> Flat Red screen<br>5> Flat Blue screen<br>6> Flat Green screen<br>7> Flat Yellow screen<br>Others> select option from PSW2 |
| 7> Flat Yellow screen<br>Others> select option from PSW2                                                                                                    |

To change the bits per color, enter c followed by b. This invokes the submenu shown in Table 8 from which the desired bits per color option can be selected.

Table 8: Terminal Display to Choose Bits per Color

|                       | Displayed on Terminal |
|-----------------------|-----------------------|
| Choose Video Bits per | color option          |
| 0> 6 bpc              |                       |
| 1> 8 bpc              |                       |
| 2> 10 bpc             |                       |
| 3> 12 bpc             |                       |
| 4> 16 bpc             |                       |

To switch to a specific resolution, enter c followed by m. This invokes the submenu shown in Table 9 from which the desired resolution can be selected.

Table 9: Terminal Display to Choose Bits per Color

|        | Displayed on Terminal   |
|--------|-------------------------|
| Choose | Video Resolution option |
| 0>     | 640x480                 |
| 1>     | 800x600                 |
| 2>     | 1024x768                |
| 3>     | 1280x1024               |
| 4>     | 1600x1200               |
| 5>     | 1920x1200(RB)           |
|        |                         |

## d — Display MSA for TX

This command displays the main stream attribute (MSA) values for the DisplayPort source LogiCORE IP and the video pattern generator settings, as described in Table 10.

Table 10: Terminal Display for MSA Command

| Displayed on Terminal          |            |            |  |  |  |  |  |
|--------------------------------|------------|------------|--|--|--|--|--|
| Main Stream Attributes TX      |            |            |  |  |  |  |  |
| Clocks, H Total                | 1344       |            |  |  |  |  |  |
| Clocks, V Total 🛛 🏹            | :          | 806        |  |  |  |  |  |
| Polarity (V / H)               | 5          | 3          |  |  |  |  |  |
| HSync Width                    | :          | 136        |  |  |  |  |  |
| VSync Width                    | 16         | 6          |  |  |  |  |  |
| Horz Resolution                | <u>-</u> : | 1024       |  |  |  |  |  |
| Vert Resolution                | :          | 768        |  |  |  |  |  |
| Horz Start 💊 📉 🥂               | :          | 296        |  |  |  |  |  |
| Vert Start 🗸 🗸 🗸               | :          | 35         |  |  |  |  |  |
| Misc0                          | :          | 0x00000021 |  |  |  |  |  |
| Misc1                          | :          | 0x00000000 |  |  |  |  |  |
| User Pixel Width               | :          | 1          |  |  |  |  |  |
| M Vid                          | :          | 13146      |  |  |  |  |  |
| N Vid                          | :          | 32768      |  |  |  |  |  |
| Transfer Unit Size             | :          | 64         |  |  |  |  |  |
| User Data Count                | :          | 1535       |  |  |  |  |  |
| Video Pattern Generator Config |            |            |  |  |  |  |  |
| VPOL                           | :          | 1          |  |  |  |  |  |
| HPOL                           | :          | 1          |  |  |  |  |  |
| DEPOL                          | :          | 0          |  |  |  |  |  |
| VSWIDTH                        | :          | 6          |  |  |  |  |  |
| VB                             | :          | 29         |  |  |  |  |  |
| VF                             | :          | 3          |  |  |  |  |  |
| VRES                           | :          | 768        |  |  |  |  |  |
| HSWIDTH                        | :          | 136        |  |  |  |  |  |
| НВ                             | :          | 160        |  |  |  |  |  |

Table 10: Terminal Display for MSA Command (Cont'd)

|      | Displayed on Terminal |
|------|-----------------------|
| HF   | : 24                  |
| HRES | : 1024                |

Table 11 provides detailed descriptions of the MSA attributes.

| Table 11: MSA Command Descrip | ption |
|-------------------------------|-------|
|-------------------------------|-------|

| Displayed on T                                            | erminal             | Description                                                                                                    |  |  |  |  |  |
|-----------------------------------------------------------|---------------------|----------------------------------------------------------------------------------------------------|--|--|--|--|--|
| Main Stream Attributes TX (Source MSA transmitted Values) |                     |                                                                                                    |  |  |  |  |  |
| Clocks, H Total                                           | : 2200              | Total number of clock cycles for Horizontal Front Porch + HSync +<br>Back Porch + Active Video                                                                                                    |  |  |  |  |  |
| Clocks, V Total                                           | : 1125              | Total number of clock cycles for Vertical Front Porch + VSync + Back<br>Porch + Active Video                                                                                                    |  |  |  |  |  |
| Polarity (V / H)                                          | : 0                 | Polarity of VSYNC and HSYNC, 1 = High, 0 = Low                                                                                                    |  |  |  |  |  |
| HSync Width                                               | : 44                | Number of clock cycles HSYNC is asserted                                                                                                    |  |  |  |  |  |
| VSync Width                                               | : 5                 | Number of HSYNCS that the VSYNC is asserted                                                                                                    |  |  |  |  |  |
| Horz Resolution                                           | : 1920              | Active-video horizontal resolution                                                                                                    |  |  |  |  |  |
| Vert Resolution                                           | : 1080              | Active-video vertical resolution (line count)                                                                                                    |  |  |  |  |  |
| Horz Start                                                | : 192               | Number of clocks between start of HSYNC and start of active video.<br>The front porch is determined by this number:<br>Front porch = H Total – Horz Resolution – Horz Start                                    |  |  |  |  |  |
| Vert Start                                                | : 41                | Number of clocks between start of VSYNC and start of active video.<br>The front porch is determined by this number:<br>Front porch = V Total – Vert Resolution – Vert Start                                    |  |  |  |  |  |
| Misc0                                                     | : 0x0021 🔨          | Miscellaneous 0 register from DisplayPort specification                                                                                                    |  |  |  |  |  |
| Misc1                                                     | : 0x0000000         | Miscellaneous 1 register from DisplayPort specification                                                                                                    |  |  |  |  |  |
| User Pixel Width                                          | : 2 🔶 🏅             | Refer to data sheet for options and details                                                                                                    |  |  |  |  |  |
| M Vid                                                     | : 30038             | PLL multiplier for stream clock recovery                                                                                                    |  |  |  |  |  |
| N Vid                                                     | : 32768             | PLL divider for stream clock recovery                                                                                                    |  |  |  |  |  |
| Transfer Unit Size                                        | : 64                | TRANSFER_UNIT_SIZE. This sets the size of a transfer unit in the transmitter framing logic. This number should be in the range of 32 to 64 and is set to a fixed value that depends on the inbound video mode. |  |  |  |  |  |
| User Data Count                                           | : 2879              | This register is used to translate the number of pixels per line to the native internal 16-bit datapath. It should be set to $(HRES * bits per pixel/16) - 1.$                                                 |  |  |  |  |  |
| Video Timing Generator Co                                 | nfiguration (Note t | his is dual pixel mode)                                                                                                    |  |  |  |  |  |
| VPOL                                                      | : 0                 | VSYNC polarity for the pattern generator                                                                                                    |  |  |  |  |  |
| HPOL                                                      | : 0                 | HSYNC polarity for the pattern generator                                                                                                    |  |  |  |  |  |
| DEPOL                                                     | : 0                 | Data Enable polarity for the pattern generator                                                                                                    |  |  |  |  |  |
| VSWIDTH                                                   | : 5                 | VSYNC width                                                                                                    |  |  |  |  |  |
| VB                                                        | : 36                | Vertical back porch                                                                                                    |  |  |  |  |  |
| VF                                                        | : 4                 | Vertical front porch                                                                                                    |  |  |  |  |  |
| VRES                                                      | : 1080              | Vertical resolution                                                                                                    |  |  |  |  |  |
| HSWIDTH                                                   | : 22                | HSYNC width                                                                                                    |  |  |  |  |  |
| НВ                                                        | : 74                | Horizontal back porch                                                                                                    |  |  |  |  |  |
| HF                                                        | : 44                | Horizontal front porch                                                                                                    |  |  |  |  |  |
| HRES                                                      | : 960               | Horizontal resolution                                                                                                    |  |  |  |  |  |

e — Enable/Disable EDID Read Function

This command allows user to enable/disable read of EDID from the sink device.

#### f — Synchronous Clock Mode On/Off

Synchronous clocking mode can be turned on and off using this command. Because this command affects MSA values, video parameters are reprogrammed but remain in the previous mode (Table 12).

#### Table 12: Terminal Display for Synchronous Clocking Mode Selection

| Displayed on Terminal                                                                                                    |
|----------------------------------------------------------------------------------------------------|
| MISC0[0]Synchronous Clock enabled<br>Setting mode to VIDEO_MODE_640_480_60_32, 6 Bits Per Color<br>MISC0[0]Synchronous Clock disabled |
| Setting mode to VIDEO_MODE_640_480_60_32, 6 Bits Per Color                                                                            |

#### g — Run Standard Adaptive Training Sequence

This command runs a full training sequence on the link, including hot-plug detect, link setup, and link training.

#### h — Display this Help Menu

This command displays the help menu, as shown in Table 1, page 6.

#### I — Adjust the Lane Count

This command toggles the transmitter between 1, 2, or 4 lanes each time 1 (lower-case L) is pressed. The possible outputs are shown in Table 13. Some sinks support lane count reduction without retraining while some require retraining.

## Table 13: Lane Count Status Display

| Displayed on Terminal |  |  |  |  |  |  |
|-----------------------|--|--|--|--|--|--|
| Lane count set to 1   |  |  |  |  |  |  |
| Lane count set to 2   |  |  |  |  |  |  |
| Lane count set to 4   |  |  |  |  |  |  |

## m — Toggle the Main Stream Video On/Off

This command toggles the main link on or off each time m is pressed.

#### s — Display DPCD Status and Training Configuration

This command displays the training information and configuration data of the DisplayPort monitor connected to the source port (Table 14).

|                                                                                                    | Displayed on Terminal                  |
|----------------------------------------------------------------------------------------------------|----------------------------------------|
| Lane 0/1 Status :                                                                                     | 0x77                                   |
| Lane 2/3 Status :                                                                                     | 0x77                                   |
| Lane Align Status :                                                                                   | 0x01                                   |
| Sink Status :                                                                                         | 0x01                                   |
| Adjustment Request 0/1 :                                                                              | 0x00                                   |
| Adjustment Request 2/3 :                                                                              | 0x00                                   |
| Training Config:<br>(0x0100) Link Bandwidth S<br>(0x0101) Lane Count Set<br>(0x0102) Training Pattern | Setup : 0x06<br>: 0x84<br>A Set : 0x00 |
| (0x0103) Training Lane 0                                                                              | Set : 0x00                             |
| (0x0104) Training Lane 1                                                                              | Set : 0x00                             |
| (0x0105) Training Lane 2                                                                              | Set : 0x00                             |
| (0x0106) Training Lane 3                                                                              | Set : 0x00                             |
| (0x0107) Downspread Ctrl                                                                              | : 0x00                                 |

Table 14: Terminal Display for DPCD Status Command

Table 15 provides a detailed description of the various fields of the DPCD status command.

## Table 15: DPCD Status Display

| Disc             | plaved on Terminal         | Description                                                                                                    |
|------------------|----------------------------|----------------------------------------------------------------------------------------------------|
|                  |                            |                                                                                                    |
| Training Status  | (monitor connected to sour | ce port)                                                                                                    |
| Lane 0/1 Status  | = 0x77                     | LANE0_1_STATUS: Lane0 and Lane1 status<br>Bit 0 = LANE0_CR_DONE<br>Bit 1 = LANE0_CHANNEL_EQ_DONE<br>Bit 2 = LANE0_SYMBOL_LOCKED<br>Bit 3 = RESERVED. Read 0.<br>Bit 4 = LANE1_CR_DONE<br>Bit 5 = LANE1_CHANNEL_EQ_DONE<br>Bit 6 = LANE1_SYMBOL_LOCKED<br>Bit 7 = RESERVED. Read 0.                                                                                                    |
| Lane 2/3 Status  | = 0x77                     | LANE2_3_STATUS<br>(Bit definition identical to that of LANE0_1_STATUS)                                                                                                    |
| Lane Align Statu | .s = 0x81                  | LANE_ALIGNSTATUS_UPDATED<br>Bit 0 = INTERLANE_ALIGN_DONE<br>Bits 5:1 = RESERVED. Read all 0s.<br>Bit 6 = DOWNSTREAM_PORT_STATUS_CHANGED<br>Bit 6 is set when any of the downstream ports change status.<br>Bit 7 = LINK_STATUS_UPDATED<br>Link Status and Adjust Request are updated after the last read. Bit 7<br>is set when updated and cleared after read.                                                                  |
| Sink Status      | = 0x00                     | SINK_STATUS<br>Bit 0 = RECEIVE_PORT_0_STATUS<br>0 = SINK out of synchronization<br>1 = SINK in synchronization<br>Bit 1 = RECEIVE_PORT_1_STATUS<br>0 = SINK out of synchronization<br>1 = SINK in synchronization<br>These status bits are set only when the sink device determines that<br>the received streams are properly regenerated and within the<br>supported stream format range.<br>Bits 7:2 = RESERVED. Read all 0s. |

# Table 15: DPCD Status Display (Cont'd)

| Displayed on Terminal                   | Description                                                                                                    |  |  |  |
|-----------------------------------------|----------------------------------------------------------------------------------------------------|--|--|--|
| Adjustment Request 0/1 = 0x88           | ADJUST_REQUEST_LANE0_1: Voltage swing and equalization<br>setting adjust request for Lane0 and Lane1<br>Bits 1:0 = VOLTAGE_SWING_LANE0<br>00 = Level 0<br>01 = Level 1<br>10 = Level 2<br>11 = Level 3 |  |  |  |
|                                         | Bits 3:2 = PRE-EMPHASIS_LANE0<br>00 = Level 0<br>01 = Level 1<br>10 = Level 2<br>11 = Level 3                                                                                                    |  |  |  |
|                                         | Bits 5:4 = VOLTAGE_SWING_LANE1 (Same as Lane0)<br>Bits 7:6 = PRE-EMPHASIS_LANE1 (Same as Lane1)                                                                                                    |  |  |  |
| Adjustment Request 2/3 = 0x88           | ADJUST_REQUEST_LANE2_3<br>(Bit definitions identical to that of ADJUST_REQUEST_LANE0_1)                                                                                                    |  |  |  |
| (SOURCE) Training Config: (Source Core) |                                                                                                    |  |  |  |
| (0x0100) Link Bandwidth Setup : 0x06    | LINK_BW_SET: Main link bandwidth                                                                                                    |  |  |  |
|                                         | 0xA: HBR 2.7G<br>0x6: RBR 1.62G                                                                                                    |  |  |  |
| (0x0101) Lane Count Set : 0x84          | LANE_COUNT_SET: Main link lane count = value<br>Bits 4:0 = LANE_COUNT_SET                                                                                                    |  |  |  |
|                                         | 1h = One lane<br>2h = Two lanes<br>4h = Four lanes                                                                                                    |  |  |  |
| <b>X</b>                                | For DPCD Ver.1.0:                                                                                                    |  |  |  |
|                                         | Bits 7:5 = RESERVED. Read all Us.                                                                                                    |  |  |  |
|                                         | Bits 6:5 = RESERVED. Read all 0s.                                                                                                    |  |  |  |
|                                         | Bit 7 = ENHANCED_FRAME_EN                                                                                                    |  |  |  |
|                                         | 0 = Enhanced framing symbol sequence is not enabled.                                                                                                    |  |  |  |
|                                         | 1 = Enhanced framing symbol sequence for BS, SR, CPBS, and<br>CPSR is enabled.                                                                                                    |  |  |  |

# Table 15: DPCD Status Display (Cont'd)

| Displayed on Terminal                | Description                                                                                                    |  |  |  |
|--------------------------------------|----------------------------------------------------------------------------------------------------|--|--|--|
| (0x0102) Training Pattern Set : 0x00 | TRAINING_PATTERN_SET                                                                                                    |  |  |  |
| stopped here                         | Bits 1:0 = TRAINING_PATTERN_SET: Link training pattern setting<br>00 =Training not in progress (or disabled)<br>01 =Training Pattern 1<br>10 =Training Pattern 2<br>11 = RESERVED                                                                                                    |  |  |  |
|                                      | Bits 3:2 = LINK_QUAL_PATTERN_SET<br>00 = Link quality test pattern not transmitted<br>01 = D10.2 test pattern (unscrambled) transmitted<br>10 = Symbol Error Rate measurement pattern transmitted<br>11 = PRBS7 transmitted                                                                                                    |  |  |  |
|                                      | Bit 4 = RECOVERED_CLOCK_OUT_EN<br>Bit 5 = SCRAMBLING_DISABLE<br>0 = DisplayPort transmitter scrambles data symbols before<br>transmission<br>1 = DisplayPort transmitter disables scrambler and transmits all<br>symbols without scrambling                                                                                                    |  |  |  |
|                                      | For DPCD Version 1.0:<br>Bits 7:6 = Reserved, read as 0s.                                                                                                    |  |  |  |
|                                      | For DPCD Version 1.1<br>Bits 7:6 = SYMBOL ERROR COUNT SEL<br>00 = Disparity error and illegal symbol error<br>01 = Disparity error<br>10 = Illegal symbol error<br>11 = Reserved                                                                                                    |  |  |  |
| (0x0103) Training Lane 0 Set : 0x10  | TRAINING_LANE0_SET: Link Training Control_Lane0<br>Bits 1:0 = VOLTAGE SWING SET<br>00 = Training with voltage swing level 0<br>01 = Training with voltage swing level 1<br>10 = Training with voltage swing level 2<br>11 = Training with voltage swing level 3<br>Bit 2 = MAX_SWING_REACHED<br>Set to 1 when the maximum driven current setting is reached.<br>Bits 4:3 = PRE-EMPHASIS_SET<br>00 = Training without pre-emphasis<br>01 = Training with pre-emphasis level 1<br>10 = Training with pre-emphasis level 2<br>11 = Training with pre-emphasis level 3<br>Bit 5 = MAX_PRE-EMPHASIS_REACHED<br>Set to 1 when the maximum drive current setting is reached. |  |  |  |
| (0x0104) Training Lane 1 Set : 0x10  | TRAINING_LANE1_SET<br>(Bit definition identical to that of TRAINING_LANE0_SET.)                                                                                                    |  |  |  |
| (0x0105) Training Lane 2 Set : 0x10  | TRAINING_LANE2_SET<br>(Bit definition identical to that of TRAINING_LANE0_SET.)                                                                                                    |  |  |  |
| (0x0106) Training Lane 3 Set : 0x10  | TRAINING_LANE3_SET<br>(Bit definition identical to that of TRAINING_LANE0_SET.)                                                                                                    |  |  |  |
| (0x0107) Downspread Ctrl : 0x00      | DOWNSPREAD_CTRL: Down-spreading control<br>Bits 3:0 = RESERVED. Read all 0s.<br>Bit 4 = SPREAD_AMP Spreading amplitude:<br>0 = No downspread<br>1 = Equal to or less than 0.5% downspread                                                                                                    |  |  |  |

#### u — Adjust the Link Rate

This function lets the user change the link rate to either the reduced bit rate (RBR) or high bit rate (HBR). When the rate change happens, the sink device needs to be retrained. The policy maker adheres to the DCPD capabilities advertised by the sink. For example, if a sink can handle only RBR, changing the link rate to HBR causes a retrain sequence, but in RBR. To force a link rate, the **u** command must be used in tandem with the **3** command to turn off Adhere to DPCD Capabilities.

#### v — Select Next Video Mode

This command initializes the video pattern generator and changes the video mode. The command cycles through some defined modes, as shown in Table 16.

*Note:* The user can add more to xilcccChangeVideoMode(), as required. The bits per color and pattern of display selection is independent of the video resolution.

Table 16: Video Mode Status Display

| Displayed on Terminal |                                                                                                    |                                                                                                    |                                                                                                    |                                                                                                    |                                                                                                    |                                                                                                    |                                                                                                    |                                                                                                    |                                                                                                    |                                                                                                    |                                                                                                    |
|-----------------------|----------------------------------------------------------------------------------------------------|----------------------------------------------------------------------------------------------------|----------------------------------------------------------------------------------------------------|----------------------------------------------------------------------------------------------------|----------------------------------------------------------------------------------------------------|----------------------------------------------------------------------------------------------------|----------------------------------------------------------------------------------------------------|----------------------------------------------------------------------------------------------------|----------------------------------------------------------------------------------------------------|----------------------------------------------------------------------------------------------------|----------------------------------------------------------------------------------------------------|
| le 0x0,               | Link                                                                                                    | Rate                                                                                                    | 270,                                                                                                    | Lane                                                                                                    | Count                                                                                                    | 4,                                                                                                    | Video                                                                                                    | mode                                                                                                    | ID                                                                                                    | 640x480_60_P, Bpc 6                                                                                                    |                                                                                                    |
| de 0x1,               | Link                                                                                                    | Rate                                                                                                    | 270,                                                                                                    | Lane                                                                                                    | Count                                                                                                    | 4,                                                                                                    | Video                                                                                                    | mode                                                                                                    | ID                                                                                                    | 800x600_60_P, Bpc 6                                                                                                    |                                                                                                    |
| de 0x2,               | Link                                                                                                    | Rate                                                                                                    | 270,                                                                                                    | Lane                                                                                                    | Count                                                                                                    | 4,                                                                                                    | Video                                                                                                    | mode                                                                                                    | ID                                                                                                    | 1024x768_60_P, Bpc 6                                                                                                    |                                                                                                    |
| de 0x3,               | Link                                                                                                    | Rate                                                                                                    | 270,                                                                                                    | Lane                                                                                                    | Count                                                                                                    | 4,                                                                                                    | Video                                                                                                    | mode                                                                                                    | ID                                                                                                    | 1280x768_60_P, Bpc 6                                                                                                    |                                                                                                    |
| de 0x4,               | Link                                                                                                    | Rate                                                                                                    | 270,                                                                                                    | Lane                                                                                                    | Count                                                                                                    | 4,                                                                                                    | Video                                                                                                    | mode                                                                                                    | ID                                                                                                    | 1280x800_60_P, Bpc 6                                                                                                    |                                                                                                    |
| de 0x5,               | Link                                                                                                    | Rate                                                                                                    | 270,                                                                                                    | Lane                                                                                                    | Count                                                                                                    | 4,                                                                                                    | Video                                                                                                    | mode                                                                                                    | ID                                                                                                    | 1280x1024_60_P, Bpc 6                                                                                                    |                                                                                                    |
| de Ox6,               | Link                                                                                                    | Rate                                                                                                    | 270,                                                                                                    | Lane                                                                                                    | Count                                                                                                    | 4,                                                                                                    | Video                                                                                                    | mode                                                                                                    | ID                                                                                                    | 1440x900_60_P, Bpc 6                                                                                                    |                                                                                                    |
| de 0x7,               | Link                                                                                                    | Rate                                                                                                    | 270,                                                                                                    | Lane                                                                                                    | Count                                                                                                    | 4,                                                                                                    | Video                                                                                                    | mode                                                                                                    | ID                                                                                                    | 1600x1200_60_P, Bpc 6                                                                                                    |                                                                                                    |
| de 0x8,               | Link                                                                                                    | Rate                                                                                                    | 270,                                                                                                    | Lane                                                                                                    | Count                                                                                                    | 4,                                                                                                    | Video                                                                                                    | mode                                                                                                    | ID                                                                                                    | 1680x1050_60_P, Bpc 6                                                                                                    |                                                                                                    |
| de Ox9,               | Link                                                                                                    | Rate                                                                                                    | 270,                                                                                                    | Lane                                                                                                    | Count                                                                                                    | 4,                                                                                                    | Video                                                                                                    | mode :                                                                                                    | ID 1                                                                                                    | 1920x1200_60_P_RB, Bpc                                                                                                    | 6                                                                                                    |
| de OxA,               | Link                                                                                                    | Rate                                                                                                    | 270,                                                                                                    | Lane                                                                                                    | Count                                                                                                    | 4,                                                                                                    | Video                                                                                                    | mode                                                                                                    | ID                                                                                                    | 1920x1200_60_P, Bpc 6                                                                                                    |                                                                                                    |
|                       | le 0x0,<br>le 0x1,<br>le 0x2,<br>le 0x3,<br>le 0x4,<br>le 0x5,<br>le 0x5,<br>le 0x6,<br>le 0x7,<br>le 0x8,<br>le 0x9,<br>le 0xA, | de 0x0, Link<br>de 0x1, Link<br>de 0x2, Link<br>de 0x3, Link<br>de 0x4, Link<br>de 0x5, Link<br>de 0x6, Link<br>de 0x7, Link<br>de 0x8, Link<br>de 0x9, Link<br>de 0xA, Link | de 0x0, Link Rate<br>de 0x1, Link Rate<br>de 0x2, Link Rate<br>de 0x3, Link Rate<br>de 0x4, Link Rate<br>de 0x5, Link Rate<br>de 0x6, Link Rate<br>de 0x7, Link Rate<br>de 0x8, Link Rate<br>de 0x9, Link Rate<br>de 0xA, Link Rate | de 0x0, Link Rate 270,<br>de 0x1, Link Rate 270,<br>de 0x2, Link Rate 270,<br>de 0x3, Link Rate 270,<br>de 0x4, Link Rate 270,<br>de 0x5, Link Rate 270,<br>de 0x6, Link Rate 270,<br>de 0x7, Link Rate 270,<br>de 0x8, Link Rate 270,<br>de 0x9, Link Rate 270, | Dis<br>de 0x0, Link Rate 270, Lane<br>de 0x1, Link Rate 270, Lane<br>de 0x2, Link Rate 270, Lane<br>de 0x3, Link Rate 270, Lane<br>de 0x4, Link Rate 270, Lane<br>de 0x5, Link Rate 270, Lane<br>de 0x6, Link Rate 270, Lane<br>de 0x7, Link Rate 270, Lane<br>de 0x8, Link Rate 270, Lane<br>de 0x9, Link Rate 270, Lane<br>de 0x4, Link Rate 270, Lane | Displayed<br>de 0x0, Link Rate 270, Lane Count<br>de 0x1, Link Rate 270, Lane Count<br>de 0x2, Link Rate 270, Lane Count<br>de 0x3, Link Rate 270, Lane Count<br>de 0x4, Link Rate 270, Lane Count<br>de 0x5, Link Rate 270, Lane Count<br>de 0x6, Link Rate 270, Lane Count<br>de 0x7, Link Rate 270, Lane Count<br>de 0x8, Link Rate 270, Lane Count<br>de 0x9, Link Rate 270, Lane Count<br>de 0xA, Link Rate 270, Lane Count | Displayed on<br>de 0x0, Link Rate 270, Lane Count 4,<br>de 0x1, Link Rate 270, Lane Count 4,<br>de 0x2, Link Rate 270, Lane Count 4,<br>de 0x3, Link Rate 270, Lane Count 4,<br>de 0x4, Link Rate 270, Lane Count 4,<br>de 0x5, Link Rate 270, Lane Count 4,<br>de 0x6, Link Rate 270, Lane Count 4,<br>de 0x7, Link Rate 270, Lane Count 4,<br>de 0x8, Link Rate 270, Lane Count 4,<br>de 0x9, Link Rate 270, Lane Count 4,<br>de 0x9, Link Rate 270, Lane Count 4,<br>de 0x4, Link Rate 270, Lane Count 4, | Displayed on Termin<br>de 0x0, Link Rate 270, Lane Count 4, Video<br>de 0x1, Link Rate 270, Lane Count 4, Video<br>de 0x2, Link Rate 270, Lane Count 4, Video<br>de 0x3, Link Rate 270, Lane Count 4, Video<br>de 0x4, Link Rate 270, Lane Count 4, Video<br>de 0x5, Link Rate 270, Lane Count 4, Video<br>de 0x6, Link Rate 270, Lane Count 4, Video<br>de 0x7, Link Rate 270, Lane Count 4, Video<br>de 0x8, Link Rate 270, Lane Count 4, Video<br>de 0x8, Link Rate 270, Lane Count 4, Video<br>de 0x9, Link Rate 270, Lane Count 4, Video | Displayed on Terminal<br>de 0x0, Link Rate 270, Lane Count 4, Video mode<br>de 0x1, Link Rate 270, Lane Count 4, Video mode<br>de 0x2, Link Rate 270, Lane Count 4, Video mode<br>de 0x3, Link Rate 270, Lane Count 4, Video mode<br>de 0x4, Link Rate 270, Lane Count 4, Video mode<br>de 0x5, Link Rate 270, Lane Count 4, Video mode<br>de 0x6, Link Rate 270, Lane Count 4, Video mode<br>de 0x7, Link Rate 270, Lane Count 4, Video mode<br>de 0x8, Link Rate 270, Lane Count 4, Video mode<br>de 0x8, Link Rate 270, Lane Count 4, Video mode<br>de 0x9, Link Rate 270, Lane Count 4, Video mode<br>de 0xA, Link Rate 270, Lane Count 4, Video mode | Displayed on Terminal<br>de 0x0, Link Rate 270, Lane Count 4, Video mode ID<br>de 0x1, Link Rate 270, Lane Count 4, Video mode ID<br>de 0x2, Link Rate 270, Lane Count 4, Video mode ID<br>de 0x3, Link Rate 270, Lane Count 4, Video mode ID<br>de 0x4, Link Rate 270, Lane Count 4, Video mode ID<br>de 0x5, Link Rate 270, Lane Count 4, Video mode ID<br>de 0x6, Link Rate 270, Lane Count 4, Video mode ID<br>de 0x7, Link Rate 270, Lane Count 4, Video mode ID<br>de 0x8, Link Rate 270, Lane Count 4, Video mode ID<br>de 0x8, Link Rate 270, Lane Count 4, Video mode ID<br>de 0x9, Link Rate 270, Lane Count 4, Video mode ID<br>de 0x9, Link Rate 270, Lane Count 4, Video mode ID | Displayed on Terminal<br>de 0x0, Link Rate 270, Lane Count 4, Video mode ID 640x480_60_P, Bpc 6<br>de 0x1, Link Rate 270, Lane Count 4, Video mode ID 800x600_60_P, Bpc 6<br>de 0x2, Link Rate 270, Lane Count 4, Video mode ID 1024x768_60_P, Bpc 6<br>de 0x3, Link Rate 270, Lane Count 4, Video mode ID 1280x768_60_P, Bpc 6<br>de 0x4, Link Rate 270, Lane Count 4, Video mode ID 1280x800_60_P, Bpc 6<br>de 0x5, Link Rate 270, Lane Count 4, Video mode ID 1280x1024_60_P, Bpc 6<br>de 0x6, Link Rate 270, Lane Count 4, Video mode ID 1440x900_60_P, Bpc 6<br>de 0x7, Link Rate 270, Lane Count 4, Video mode ID 1600x1200_60_P, Bpc 6<br>de 0x8, Link Rate 270, Lane Count 4, Video mode ID 1680x1050_60_P, Bpc 6<br>de 0x9, Link Rate 270, Lane Count 4, Video mode ID 1920x1200_60_P, Bpc 6 |

## x — Exit the Application

This function exits the application loop and returns to main. The processor remains in an infinite loop in main and does nothing more at this point.

#### z — Sweep thro' Link Rate/Lane Configs and Video Modes

The policy maker software loops to create link rate/lane count combinations and runs through various video modes when this command is used, as shown in Table 17.

Table 17: Terminal Display for Sweep through Mode Command

|                            | Displayed on T   | eri | rminal                 |
|----------------------------|------------------|-----|------------------------|
|                            |                  | _   |                        |
| Running training on all    | lane/link com    | biı | inations & video modes |
| Statu                      | s                |     |                        |
| Lane 0/1 Status            | $= 0 \times 07$  |     |                        |
| Lane 2/3 Status            | $= 0 \times 0 0$ |     |                        |
| Lane Align Status          | $= 0 \times 0 1$ |     |                        |
| Sink Status                | = 0 x 0 0        |     |                        |
| Adjustment Request 0/1     | = 0x44           |     |                        |
| Adjustment Request 2/3     | = 0x44           |     |                        |
| Training Config:           |                  |     |                        |
| (0x0100) Link Bandwidth    | Setup            | :   | : 0x06                 |
| (0x0101) Lane Count Set    |                  | :   | : 0x81                 |
| (0x0102) Training Patte    | rn Set           | :   | : 0x00                 |
| (0x0103) Training Lane     | 0 Set            | :   | : 0x08                 |
| (0x0104) Training Lane     | 1 Set            | :   | : 0x08                 |
| (0x0105) Training Lane     | 2 Set            | :   | : 0x08                 |
| (0x0106) Training Lane     | 3 Set            | :   | : 0x08                 |
| (0x0107) Downspread Ctr    | 1                | :   | : 0x00                 |
|                            |                  | -   |                        |
|                            |                  |     |                        |
| \$\$\$\$\$ Link setup to 1 | lane(s), link_:  | rat | ate 162 Mbps \$\$\$\$  |
| Setting mode to VIDEO_M    | ODE_640_480_60   | _32 | 32, 6 Bits Per Color   |
| •                          |                  |     |                        |
| Press x to exit loop o     | r any key to m   | ove | ve to next mode        |
|                            |                  |     |                        |

The policy maker waits for user input before moving to the next mode/configuration. The user can choose to exit the loop or continue by selecting  $\mathbf{x}$  or any other key (Table 18).

#### Table 18: Terminal Display for Sweep through Video Mode Command

| Displayed on Terminal                                      |  |
|------------------------------------------------------------|--|
| Setting mode to VIDEO_MODE_800_600_60_32, 8 Bits Per Color |  |
| Press x to exit roop of any key to move to next mode       |  |

#### 1 — Adjust TX Voltage Swing

This command lets the user change the voltage swing setting of the PHY module. The user is prompted to select the required voltage swing, as shown in Table 19.

Table 19: Terminal Display for Adjust TX Voltage Swing

|                                                                          | Displayed on Terminal   |  |
|--------------------------------------------------------------------------|-------------------------|--|
| Please select a<br>1 - 400 mV<br>2 - 600 mV<br>3 - 800 mV<br>4 - 1200 mV | a voltage swing setting |  |

## 2 — Adjust TX Preemphasis

This command lets the user change the pre-emphasis setting of the PHY module. The user is prompted to select the required pre-emphasis, as shown in Table 20.

Table 20: Terminal Display for Adjust TX Pre-Emphasis

| Displayed on Terminal               |
|-------------------------------------|
| Please select a preemphasis setting |
| 1 - 0 dB (1x)                       |
| 2 - 3.5 dB (1.5x)                   |
| 3 - 6 dB (2x)                       |
| 4 - 9.5 dB (3x)                     |
|                                     |

#### 3 — Strictly Adhere to DPCD Capabilities

The use of this mode restricts the policy maker to use the capabilities of the sink device while training. This command lets the user force a specific training configuration by overriding the advertised DPCD capabilities. By default, the policy maker is set to adhere to the DPCD capabilities.

#### 4 — Preserve link rate between RX and TX

This command preserves link rate feature control downshifting of the training rate to RBR if training fails in HBR. By default, the policy maker down shifts the link rate to RBR if HBR training fails. This command can be used to disable this mechanism.

#### A — Read from SRC Registers

This command allows direct read access to the registers inside the DisplayPort source LogiCORE IP (Table 21). A description of each register can be found in the "Source Core Architecture" chapter of *LogiCORE IP DisplayPort v2.3 User Guide* [Ref 6].

#### Table 21: Terminal Display for Read Source Register Command

| Displayed on Terminal                              |
|----------------------------------------------------|
| Enter 4 hex characters: Source Read address 0x0000 |
| Source Read Addr C3A00000 Read Data: 0006          |

#### B — Read from Video Timing Generator Registers

This command allows direct read access to the registers inside the timing generator (Table 22). Refer to Table 27, page 19 for a description of each register.

#### Table 22: Terminal Display for Read Video Pattern Generator Register Command

| Displayed on Terminal                                         |
|---------------------------------------------------------------|
| Enter 4 hex characters: Video Pattern Gen Read address 0x0100 |
| Video Pattern Gen Read Addr CCA00100 Read Data: 0001          |

#### C — Write to SRC Registers

This command allows direct write access to the registers inside the DisplayPort source LogiCORE IP (Table 23).

#### Table 23: Terminal Display for Write to Source Register Command

| Displayed on Terminal                               |
|-----------------------------------------------------|
| Enter 4 hex characters: Source Write address 0x0000 |
| Enter 4 hex characters: Source Write data 0x0006    |
| Source Write Addr C3A00000 Write Data: 0006         |

#### D — Write to Video Pattern Generator Registers

This command allows direct write access to the registers inside the video pattern generator (Table 24).

#### Table 24: Terminal Display for Write to Video Pattern Generator Register Command

Displayed on Terminal Enter 4 hex characters: Video Pattern Gen Write address 0x0100 Enter 4 hex characters: Video Pattern Gen Write Data 0x0001 Video Pattern Gen Write Addr CCA00100 Write Data: 0001

#### R — Read AUX Register

This command allows read access to the DisplayPort configuration data register space of the DisplayPort monitor connected to the source using the AUX channel. Detailed descriptions of the registers can be found in the DisplayPort specification in the address mapping for the DPCD table (Table 25).

#### Table 25: Terminal Display for AUX Read from Monitor on Source Command

| Displayed on Terminal                                                                |
|--------------------------------------------------------------------------------------|
| Enter 4 hex characters: Aux Read Address 0x0100<br>Aux Read Addr 0100, Read Data: 06 |

## W — Write AUX Register

This command allows write access to the DisplayPort configuration data register space of the DisplayPort monitor connected to the source using the AUX channel. Detailed descriptions of the registers can be found in the DisplayPort specification in the address mapping for the DPCD table (Table 26).

#### Table 26: Terminal Display for AUX Write to Monitor on Source Command

| Displayed on Terminal                            |
|--------------------------------------------------|
| Enter 4 hex characters: Aux Write Address 0x0100 |
| Enter 2 hex characters: Aux Write Data 0x06      |
| Aux Write Addr 0100 Write Data: 06               |

The video pattern generator register map is shown in Table 27.

Table 27: Video Pattern Generator Registers

| Register<br>Address | Read/Write | Description                                                                |
|---------------------|------------|----------------------------------------------------------------------------|
| 0x000               | R/W        | Bit 0 = Enable video output.<br>Bit 1 = SW reset of the pattern generator. |
| 0x004               | R/W        | Bit 0 = VSYNC polarity.                                                    |
| 0x008               | R/W        | Bit 0 = HSYNC polarity.                                                    |
| 0x00C               | R/W        | Bit 0 = DE polarity.                                                       |
| 0x010               | R/W        | Bits 8:0 = VSYNC width.                                                    |
| 0x014               | R/W        | Bits 8:0 = Vertical back porch.                                            |
| 0x018               | R/W        | Bits 8:0 = Vertical front porch.                                           |
| 0x01C               | R/W        | Bits 10:0 = Vertical resolution.                                           |
| 0x020               | R/W        | Bits 8:0 = HSYNC width.                                                    |

| Register<br>Address | Read/Write | Description                                                                                             |
|---------------------|------------|----------------------------------------------------------------------------------------------------|
| 0x024               | R/W        | Bits 8:0 = Horizontal back porch.                                                                       |
| 0x028               | R/W        | Bits 8:0 = Horizontal front porch.                                                                      |
| 0x02C               | R/W        | Bits 10:0 = Horizontal resolution.                                                                      |
| 0x104               | R/W        | Bits 7:0 = TX Video clock M value. Used for video clock synthesis. Video_clock = $lnk_clk \times M/D$ . |
| 0x108               | R/W        | Bits 7:0 = TX Video clock D value. Used for video clock synthesis. Video_clock = $lnk_clk \times M/D$ . |
| 0x200               | R          | Bits 11:0 = VSYNC counter current count.                                                                |
| 0x204               | R          | Bits 11:0 = HSYNC counter current count.                                                                |
| 0x208               | R          | Bits 11:0 = Data enable counter current count.                                                          |

#### Table 27: Video Pattern Generator Registers (Cont'd)

# Setup and Usage

This reference design is targeted at the Spartan-6 FPGA Consumer Video Kit [Ref 1]. To bring up the reference design, this setup is needed:

- PC with at least two USB 1.1 or USB 2.0 ports with ISE Design Suite 13.2 and EDK 13.2 installed.
- Spartan-6 FPGA CVK board and power supply.
- DisplayPort-compliant receiver device, such as a monitor.
- Platform cable USB JTAG programmer.
- DisplayPort cable and two USB cables.

The setup is shown in Figure 4.

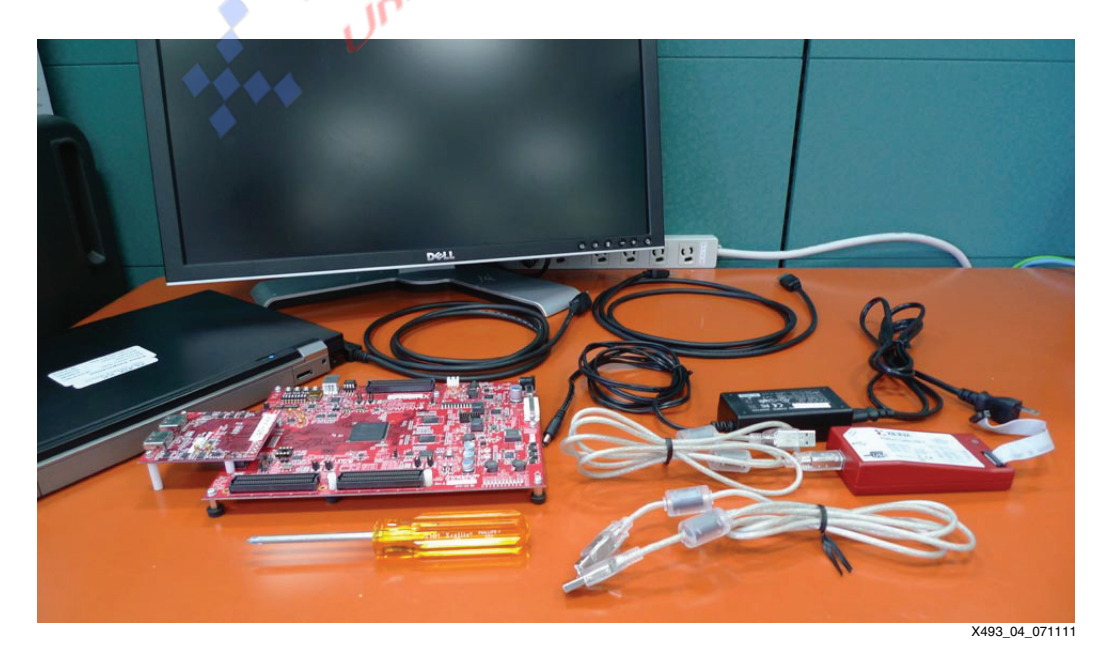

## Figure 4: CVK 1.0 Hardware Setup

Ensure that all necessary cables and jumpers are set correctly on the board, as shown in Table 28 and Figure 5.

| Jumper Name | Jumper Position |
|-------------|-----------------|
| JP2         | 1-2             |
| JP3         | 2-3             |
| JP4         | 1-2             |
| JP5         | 1-2             |
| JP6         | 1-2             |
| JP7         | 1-2             |
| JP8         | 1-2             |
| JP9         | 1-2             |
| JP10        | 1-2             |
| JP11        | 1-2             |
| JP12        | 1-2             |

## Table 28: CVK 1.0 Jumper Settings

Figure 5 shows the required connections for a DisplayPort source demonstration of the CVK 1.0 board.

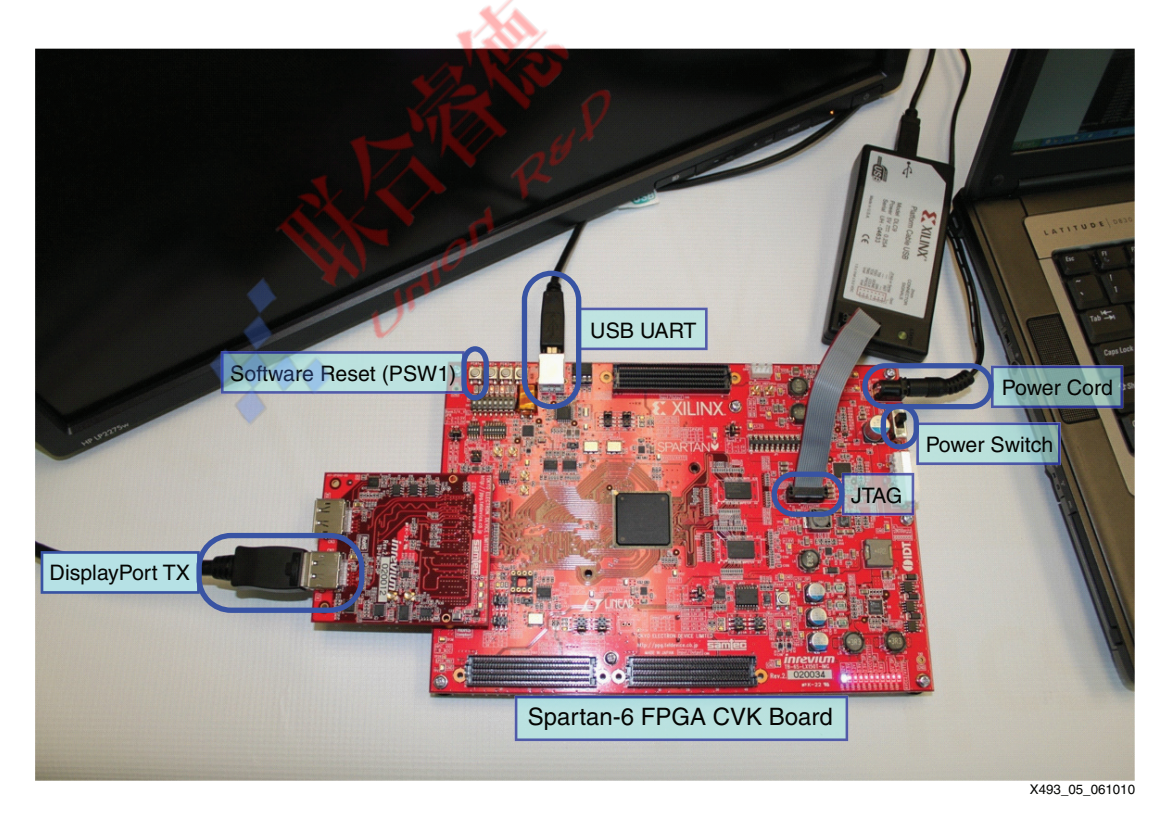

Figure 5: CVK 1.0 Board Setup

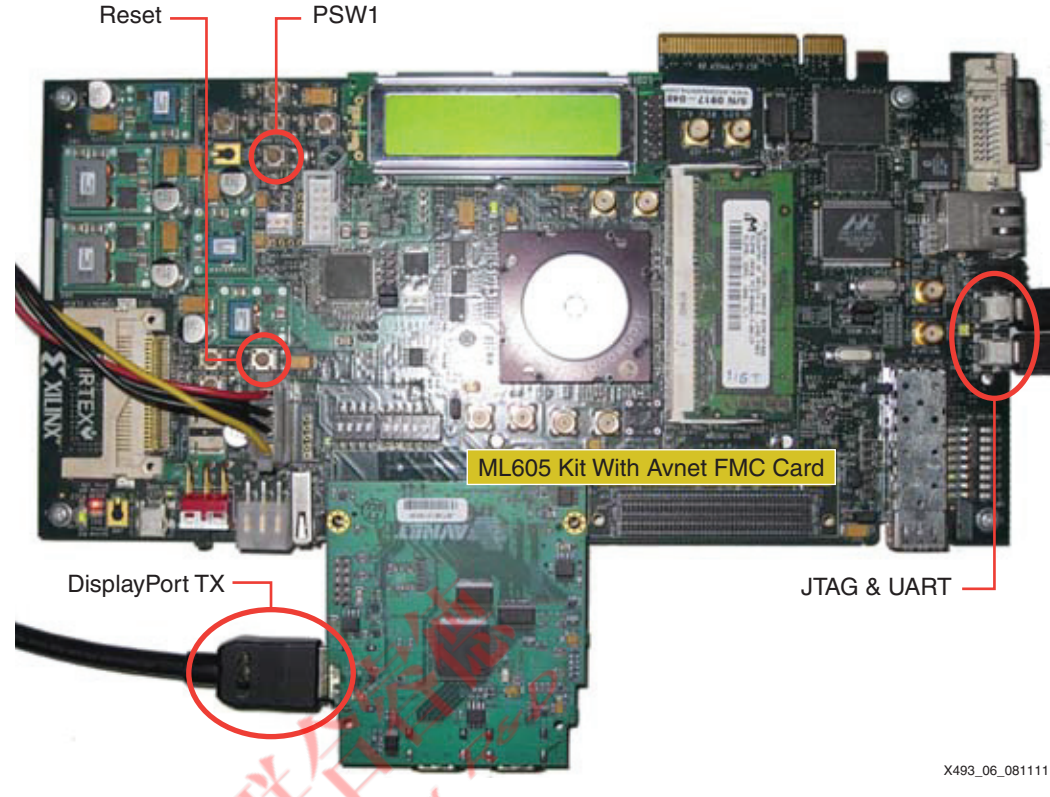

Figure 6 shows the required connections for a DisplayPort source demonstration of the ML605 board with an Avnet FMC card.

Figure 6: ML605 Board with Avnet DVI I/O FMC Module Setup

The USB UART is detected and installed automatically onto a COM port. The device manager should be checked to see which COM port it has been assigned to. On the host computer, a terminal application such as HyperTerminal or PuTTy should be opened in serial mode and connected to the COM port with these settings (for PuTTy):

Baud: 115200 Parity: None

Pre-verified system bitstream files and executable and linkable format (ELF) files are available for both Spartan-6 and Virtex-6 FPGA designs. With these files, the user can bring up the systems and ensure connectivity.

The Spartan-6 FPGA files can be downloaded from:

XAPP493/s6/CVK1.0/sdk\_workspace/hw\_platform\_0/download.bit

The Virtex-6 FPGA files can be downloaded from:

XAPP493/v6/ML605/sdk\_workspace/hw\_platform\_0/download.bit

Figure 7 and Figure 8 show the working systems with the pre-verified files on the CVK 1.0 and ML605 boards, respectively.

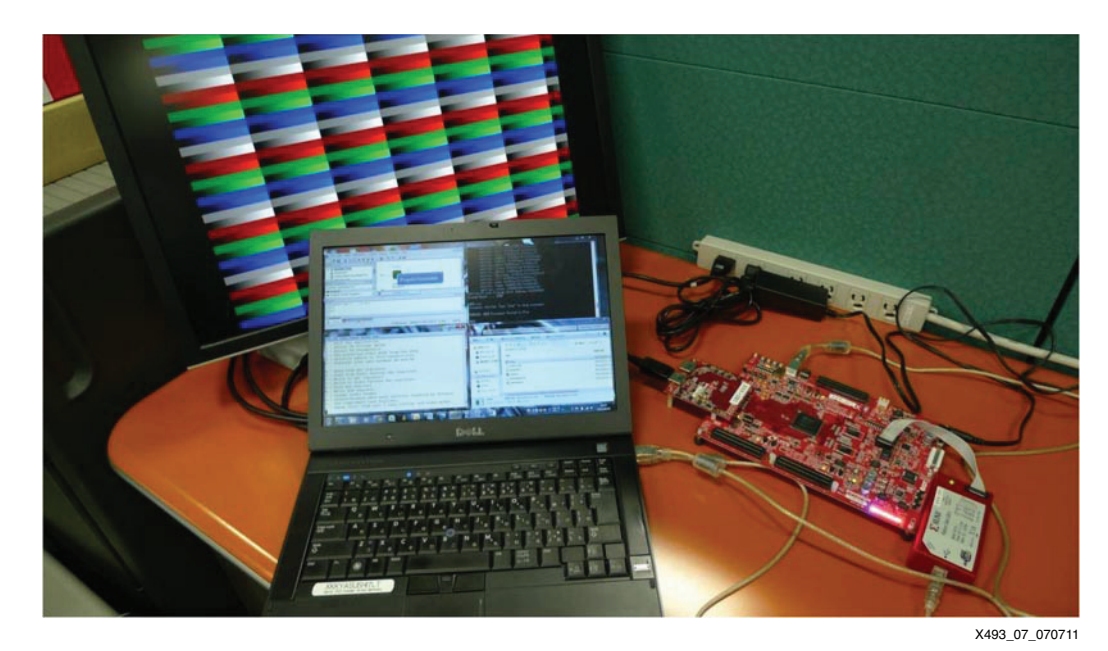

Figure 7: Working System with CVK 1.0

Figure 8 shows an example setup of a working system with the ML605 board and the Avnet DVI I/O FMC module.

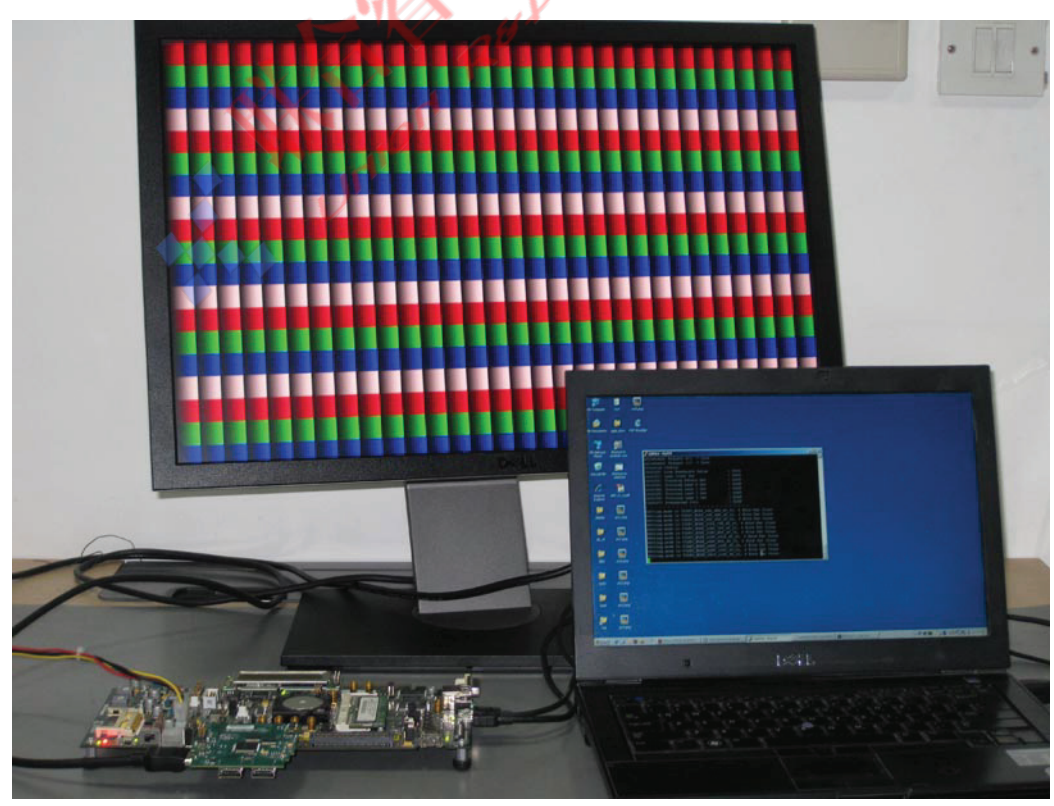

X493\_08\_070711

*Figure 8:* Working System with ML605 Board and Avnet DVI I/O FMC Module

# Reference Design Files

The reference design is organized into five directories:

- doc: Contains documentation relevant to the reference design
- ise\_top\_level: Contains the top-level ISE tools project
- display\_port\_source\_policy\_maker: Contains the DisplayPort Sink Policy Maker, which is an EDK system
- design\_files: Contains additional design files not generated by the ISE tools or EDK.
- sdk\_workspace: Contains the SDK workspace files

Figure 9 shows the directory hierarchy and the most important files in the directories.

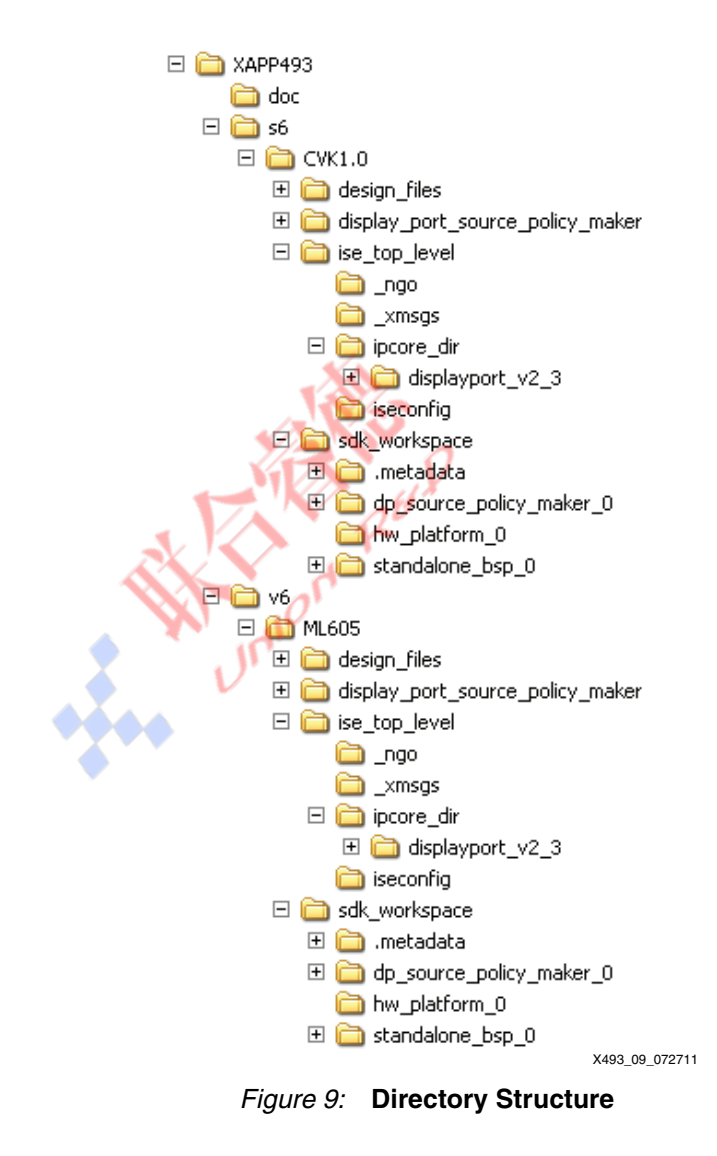

# Generating the Design

This section discusses how to recreate the system using the ISE tools, the CORE Generator software, EDK, and SDK. The basic steps to recreate the project are:

Step 1: Set Up the Directory Structure

Step 2: Create the ISE Tools System

Step 3: Generate and Integrate the Cores

Step 4: Create an EDK System

Add the IP

Step 5: Generate the Bitstream

Step 6: Create an SDK Project

Step 7: Update the Bitstream

The steps shown are for CVK 1.0 using the Spartan-6 device. Similar steps are performed for the Virtex-6 family with the appropriate part name.

# Step 1: Set Up the Directory Structure

Setting up the directory structure is very important to maintain readability of the directories and to avoid duplicate files. Create a directory structure as shown in Figure 10. Remember the location of the XAPP folder because it is referenced multiple times throughout the use of this application note.

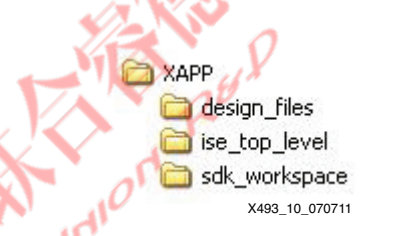

Figure 10: Directory Structure Setup

After creating the directories, copy the contents of the original XAPP/design\_files directory to the newly created design\_files directory.

# Step 2: Create the ISE Tools System

All hardware source files are managed by the ISE tools project to facilitate implementation. Open the ISE tools and create a new project by clicking **File**  $\rightarrow$  **New Project...** and enter the project **Name: dport\_source\_ref\_design**.

Set Location: and Working Directory: to mydirectory/XAPP/ise\_top\_level, where mydirectory is the location where the application note folder is placed in Step 1: Set Up the Directory Structure. Set the Top-level source type to HDL, as shown in Figure 11.

|                                                             | New Project Wizard                                          |                    |
|-------------------------------------------------------------|-------------------------------------------------------------|--------------------|
| eate New Project                                            | on and type.                                                |                    |
|                                                             |                                                             |                    |
| Enter a name, locati                                        | ions, and comment for the project                           |                    |
| N <u>a</u> me:                                              | dport_source_ref_design                                     |                    |
| Location:                                                   | /proj/iphd/mydirectory/XAPP/ise_top_level                   |                    |
| Working Directory:                                          | /proj/iphd/mydirectory/XAPP/ise_top_level                   |                    |
| Description:                                                |                                                             |                    |
|                                                             |                                                             |                    |
|                                                             |                                                             |                    |
|                                                             |                                                             |                    |
|                                                             |                                                             |                    |
|                                                             |                                                             |                    |
|                                                             |                                                             |                    |
|                                                             |                                                             |                    |
|                                                             |                                                             |                    |
|                                                             |                                                             |                    |
| Select the type of to                                       | op-level source for the project                             |                    |
| Select the type of to<br><u>T</u> op-level source ty        | pp-level source for the project<br>pe:                      |                    |
| Select the type of to<br>Top-level source ty<br>HDL         | pp-level source for the project                             | ÷                  |
| Select the type of to<br><u>T</u> op-level source ty<br>HDL | pp-level source for the project pe:                         | ¢                  |
| Select the type of to<br>Top-level source ty<br>HDL         | pp-level source for the project (pe:                        | ¢                  |
| Select the type of to<br>Top-level source ty<br>HDL         | pp-level source for the project<br>/pe:<br><u>Next &gt;</u> | ¢                  |
| Select the type of to<br><u>T</u> op-level source ty<br>HDL | pp-level source for the project<br>/pe:<br><u>Next &gt;</u> | ¢<br>Cano<br>X493_ |

Set the device and project properties to select the correct device for the CVK board (Figure 12):

- Family: Spartan6
- Product: XC6SLX150T
- Package: FGG676
- Speed: -3

| elect the device and design flow for the | e project           |         |
|------------------------------------------|---------------------|---------|
| Property Name                            | Value               | F       |
| Evaluation Development Board             | None Specified      | \$<br>j |
| Product Category                         | All                 | \$<br>j |
| Family                                   | Spartan6            | \$<br>j |
| Device                                   | XC6SLX150T          | \$<br>j |
| Package                                  | FGG676              | \$<br>j |
| Speed                                    | -3                  | \$<br>Ì |
| Top-Level Source Type                    | HDL                 | \$      |
| Synthesis Tool                           | XST (VHDL/Verilog)  | \$      |
| Simulator                                | ISim (VHDL/Verilog) | \$<br>j |
| Preferred Language                       | Verilog             | \$<br>Ì |
| Property Specification in Project File   | Store all values    | \$<br>Ì |
| Manual Compile Order                     |                     |         |
| VHDL Source Analysis Standard            | VHDL-93             | \$<br>j |
| Enable Message Filtering                 |                     |         |

Figure 12: ISE Tools Project Settings

Click Next, and then Finish to create the ISE tools system.

The system is now ready to have source files added to it. The first files to be added are the DisplayPort transmitter and receiver files. These files are created using the CORE Generator software, as described in the next step.

# Step 3: Generate and Integrate the Cores

Open the CORE Generator software from the ISE tools by clicking on **Tools**  $\rightarrow$  **CORE Generator...** Set up a new project for the CORE Generator software, which points to ipcore\_dir in the project, as shown in Figure 13.

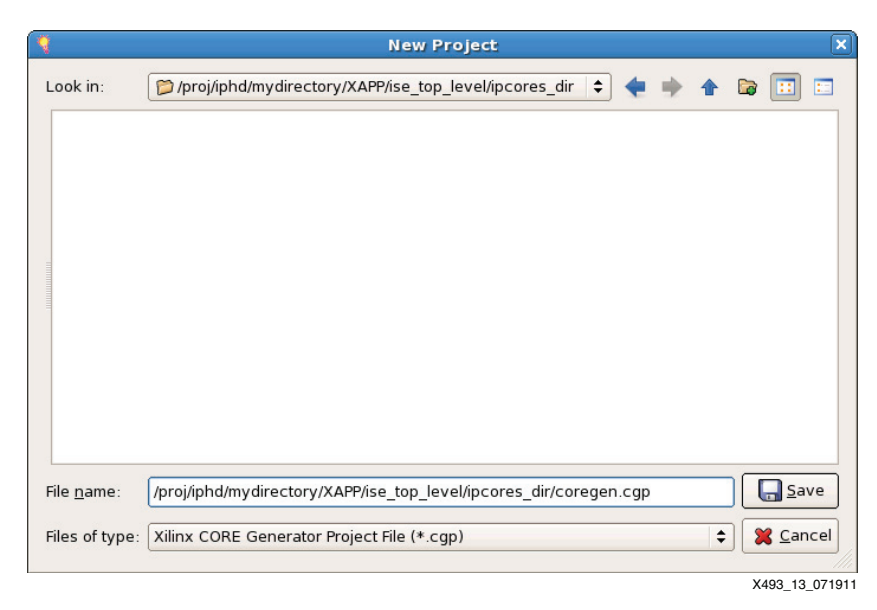

Figure 13: CORE Generator Software - New Project Setup

Set up the project options for the CORE Generator software—the same project options as the ones for the ISE tools—to generate the core (Figure 14).

10/23

| 4                  |                                           |                |
|--------------------|-------------------------------------------|----------------|
| 1 2                | Project Options                           | ×              |
| Part<br>Generation | Part<br>Select the part for your project: |                |
|                    | Family Spartan6                           | •              |
|                    | De <u>v</u> ice xc6slx150t                | •              |
|                    | Package fgg676                            | \$             |
| 🔺 🎦 🔥              | Speed Grade -3                            | \$             |
|                    |                                           |                |
|                    | <u>O</u> K <u>C</u> ancel <u>Apply</u>    | Help           |
|                    | >                                         | (493 14 071111 |

Figure 14: CORE Generator Software - New Project Options

In the CORE Generator software, navigate to the DisplayPort version 2.3 core found in the **Standard Bus Interfaces**  $\rightarrow$  **DisplayPort** directory and double-click the entry.

*Note:* If the core is not available, a license might be required. Information on obtaining a license can be found at <a href="http://www.xilinx.com/products/ipcenter/ipaccess\_fee.htm">http://www.xilinx.com/products/ipcenter/ipaccess\_fee.htm</a>.

To generate the transmitter and receiver cores, set the options as shown below (Figure 15):

- Set Component Name to displayPort\_v2\_3
- Select Transmit Source Core from the data flow direction radio buttons
- Set Number of Lanes to 4
- Click Generate

Close the CORE Generator software after generation of the core is completed.

**Note:** AXI address information in the DisplayPort GUI need not be updated because the system memory map address is assigned while building the EDK system.

| (1                   |                    | Display                               | Port                  |                                              |
|----------------------|--------------------|---------------------------------------|-----------------------|----------------------------------------------|
| View Documents       |                    |                                       |                       |                                              |
| IP Symbol            | 0 🛛                | - VX                                  |                       |                                              |
|                      |                    | LogiCRRE                              | DisplayPort           | viliny com-in-displayport-2.3                |
|                      |                    | -0                                    |                       | xiiiix.com.p.displayport.z.5                 |
|                      |                    | Component Name dis                    | playport v2 3         |                                              |
| S_AXI_ARESEIN        |                    |                                       |                       | ]                                            |
|                      |                    | Data flow direction                   |                       |                                              |
|                      |                    | Transmit Source C                     | ore                   |                                              |
|                      |                    | 0                                     |                       |                                              |
|                      |                    | <ul> <li>Receive Sink Core</li> </ul> | 2                     |                                              |
|                      | LINK BY LANE N[30] |                                       |                       |                                              |
|                      |                    | Maximum Lane Count                    | _XA.                  |                                              |
| S AXI WREADY         |                    | Number of Lanes 4                     | + 8 4 5               |                                              |
| S AXI BRESP[1:0]     | HPD                |                                       |                       |                                              |
| s axi bvalid←        |                    | Encryption                            | 7/24 0                |                                              |
| S AXI BREADY         | - 12C SDA IN       |                                       | MVN                   |                                              |
| S AXI ARADDR[31:0]   | I2C SDA ENABLE N   | Enable HDCP v1.3                      | Encryption Block      |                                              |
| S_AXI_ARPROT[2:0]    | - 12C_SCL_IN       |                                       | 3 14                  |                                              |
| S_AXI_ARVALID        |                    |                                       |                       |                                              |
| S_AXI_ARREADY ←      |                    | IEEE OUI 000A35                       | Range: 000000FFFFFF   |                                              |
| S_AXI_R DATA[31:0] ← |                    |                                       |                       |                                              |
| S_AXI_RRESP[1:0] ←   |                    | AXI Address                           | d <sup>r</sup>        |                                              |
| S_AXI_RVALID←        |                    |                                       | •                     |                                              |
| S_AXI_RREADY         |                    | Base Address 8000                     | 0000 Range: 00000000. | FFFFFFF                                      |
| AXI_INT←             |                    | High Address 8000                     | EEEE Bange: 0000000   | FFFFFFF                                      |
|                      |                    |                                       | nunge. ooooooo.       |                                              |
| VID_RST              |                    |                                       |                       |                                              |
|                      |                    |                                       |                       |                                              |
|                      |                    |                                       |                       |                                              |
| VID_ODDEVEN          |                    |                                       |                       |                                              |
| VID_PIXEL0[47:0]     |                    |                                       |                       |                                              |
| VID_PIXEL1[47:0]     |                    |                                       |                       |                                              |
| VID_VSYNC ←          |                    | Datasheet                             |                       | <u>G</u> enerate <u>C</u> ancel <u>H</u> elp |
|                      |                    |                                       |                       |                                              |
|                      |                    |                                       |                       | X493 15 07071                                |

Figure 15: DisplayPort LogiCORE IP Generation

After the core is generated, it can be integrated into the ISE tools system. The generated core is in the mydirectory/XAPP/ise\_top\_level/ipcore\_dir/displayport\_v2\_3 directory. The example design provided with the LogiCORE IP is not used. Instead, it is replaced by the example design provided at

XAPP/design\_files/displayport\_tx\_exdes.v.

The new example design contains the MicroBlaze processor-based policy maker from this application note. The cyclic redundancy check (CRC) engines and clocking modules are also sourced from design files.

Right-click in the Hierarchy window within the ISE tools and select **Add Source**. Add these sources to the project:

mydirectory/XAPP/design\_files/dcmspi.v

mydirectory/XAPP/design\_files/displayport\_tx\_exdes.v mydirectory/XAPP/design\_files/patgen/crc\_16\_comp.v mydirectory/XAPP/design\_files/patgen/dp\_test\_pattern.v mydirectory/XAPP/design\_files/patgen/hdclrbar.v mydirectory/XAPP/design\_files/patgen/regs.v mydirectory/XAPP/design\_files/patgen/timing.v mydirectory/XAPP/design\_files/patgen/vid\_crc\_16.v mydirectory/XAPP/design\_files/patgen/video\_pat\_gen.v mydirectory/XAPP/design\_files/vid\_clkgen.v mydirectory/XAPP/ipcore\_dir/displayport\_v2\_3/source/displayport\_v2\_3\_tx.v mydirectory/XAPP/ipcore\_dir/displayport\_v2\_3/source/dport\_txlink\_top.v mydirectory/XAPP/ipcore\_dir/displayport\_v2\_3/source/dport\_tx\_phy.v mydirectory/XAPP/ipcore\_dir/displayport\_v2\_3/source/s6\_gt\_tile.v mydirectory/XAPP/ipcore\_dir/displayport\_v2\_3/source/s6\_gt\_wrapper.v mydirectory/XAPP/design\_files/defines.v mydirectory/XAPP/design\_files/displayport\_tx.ucf

*Note:* For the Virtex-6 family, the following Virtex-6 FPGA GT wrapper files must be added instead of the Spartan-6 FPGA wrapper files:

mydirectory/XAPP/ipcore\_dir/displayport\_v2\_3/source/v6\_gtx\_wrapper\_gtx.v and mydirectory/XAPP/ipcore\_dir/displayport\_v2\_3/source/v6\_gtx\_wrapper.v.

**Note:** DisplayPort NGC files can be directly added as source files to the project, or a macro search path can be used to point to the DisplayPort NGC directory. The DisplayPort NGC can be found in mydirectory/XAPP/ipcore\_dir/displayport\_v2\_3/dport\_txlink\_top.ngc.

At this stage, the project should appear as shown in Figure 16. All necessary sources except the EDK subsystem have been added to the project.

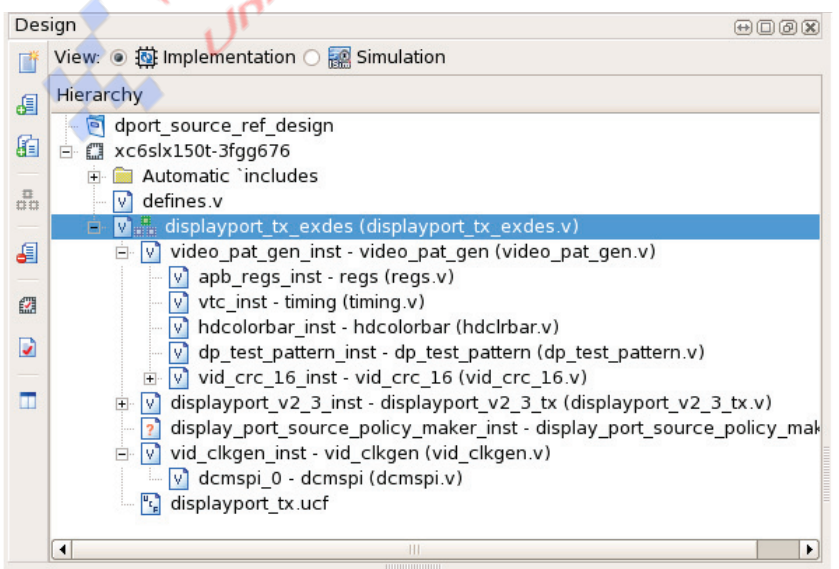

X493\_16\_071111

Figure 16: Partial ISE Tools System

# Step 4: Create an EDK System

To add an EDK system to the ISE tools project, right-click in the Hierarchy window within the ISE tools and select **New Source**. In the New Source Wizard (Figure 17), select **Embedded Processor** as the source type. Set the File name to

display\_port\_source\_policy\_maker and the Location to mydirectory/XAPP, where mydirectory is the directory where the XAPP folder was placed in Step 1: Set Up the Directory Structure. Ensure that the Add to project box is checked. Select Next, then Finish. Xilinx Platform Studio (XPS) is launched. If prompted to create a system using Base System Builder, select No.

| New Sour                                                                                                    | ce Wizard                                                                                                    |
|----------------------------------------------------------------------------------------------------|----------------------------------------------------------------------------------------------------|
| Select source type, file name and its location<br>IP (CORE Generator & Architecture Wizar<br>Schematic<br>System Generator Project<br>User Document<br>Verilog Module<br>Verilog Test Fixture<br>VHDL Module<br>VHDL Module<br>VHDL Library<br>VHDL Package<br>VHDL Test Bench<br>Embedded Processor | file name:<br>display_port_source_policy_maker<br>Lo <u>c</u> ation:<br>roj/iphd/mydirectory/XAPP/ise_top_level |
| More Info                                                                                                    | ✓ Add to project    Next >      Cancel   X493 17.0                                                              |

Figure 17: ISE Tools New Source Wizard for EDK Insertion

XPS should now be active, and an empty system should be shown. Open the IP Catalog, as shown in Figure 18. From this screen, all required IP is added to the system.

# **E** XILINX.

| ◆ <u>F</u> ile <u>E</u> dit <u>V</u> iew <u>P</u> roject H <u>a</u> rdware <u>D</u> e | bug <u>W</u> indow <u>H</u> elp                                         |                       |
|---------------------------------------------------------------------------------------|-------------------------------------------------------------------------|-----------------------|
| 3 3 88 82 8                                                                           |                                                                         |                       |
| IP Catalog 🕀 🖸                                                                        | 🖉 😸 Bus Interfaces Ports Addresses                                      | Bus Interface Filters |
|                                                                                       |                                                                         | By Connection         |
| Description IP Version IP                                                             | ype                                                                     | Connected             |
| 🖻 🐮 EDK Install                                                                       |                                                                         | ✓ Unconnected         |
| 🕀 Analog                                                                              |                                                                         | By Bus Standard       |
| 🕀 Bus and Bridge                                                                      |                                                                         | 🖻 By Interface Type   |
| 🗉 Clock, Reset a                                                                      |                                                                         | Slaves                |
| 🕀 Communicatio                                                                        |                                                                         | ✓ Masters             |
| Communicatio                                                                          |                                                                         | Master Slaves         |
| DMA and Timer                                                                         |                                                                         | Monitors              |
| 🕀 Debug                                                                               |                                                                         | Targets               |
| ⊕ FPGA Reconfig                                                                       |                                                                         | ✓ Initiators          |
| 🕀 General Purpo                                                                       |                                                                         |                       |
| 🕀 IO Modules                                                                          |                                                                         |                       |
| Interprocessor                                                                        |                                                                         |                       |
| Memory and M                                                                          |                                                                         |                       |
|                                                                                       |                                                                         |                       |
| 🗉 Peripheral Con                                                                      |                                                                         |                       |
| + Processor                                                                           |                                                                         |                       |
| 🛨 Utility                                                                             |                                                                         |                       |
| Verification                                                                          |                                                                         |                       |
| Project Local PCo                                                                     |                                                                         |                       |
|                                                                                       |                                                                         |                       |
|                                                                                       |                                                                         |                       |
|                                                                                       |                                                                         |                       |
|                                                                                       | Legend                                                                  |                       |
|                                                                                       | Master Slave Master/Slave Flarget (Initiator Connected OUnconnected M M | Ionitor<br>           |
|                                                                                       | A Superseded ODiscontinued                                              |                       |
| 🔶 Project 🔶 IP Catalog                                                                | 🗵 Design Summary 🗴 🔶 System Assembly View 🗙                             |                       |
| Console                                                                               |                                                                         |                       |
| consoic                                                                               |                                                                         |                       |
|                                                                                       |                                                                         | <b>▲</b>              |
|                                                                                       |                                                                         | =                     |
|                                                                                       |                                                                         |                       |
|                                                                                       |                                                                         |                       |
| Console 🔥 Warnings 🙆 Errors                                                           | N IV                                                                    |                       |
|                                                                                       |                                                                         |                       |
|                                                                                       |                                                                         | (1)                   |
|                                                                                       |                                                                         | X493 18 071911        |

Figure 18: EDK IP Catalog Selection

**Project Local pcores** should be empty, and the AXI2APB bridge and AXI external slave connector IPs must be added. Copy the axi\_apb\_bridge\_v1\_00\_a and axi\_ext\_slave\_conn\_v1\_00\_a folders from the reference design files in XAPP/display\_port\_source\_policy\_maker/pcores/ to the current design mydirectory/XAPP/display\_port\_source\_policy\_maker/pcores. After the directory has been copied, click **Project**  $\rightarrow$  **Rescan User Repositories** to refresh the IP Catalog. If asked to create a project using BSB wizard, select **No**.

#### Add the IP

Before adding the IP, click the System Assembly View tab to be able to see the IP as it is added. Add the cores listed in Table 29 to the system by locating them in the IP catalog and double-clicking them. After the IP names appear in the System Assembly View, rename them as shown in Table 29.

#### Table 29: EDK Required IP

| IP Location                                             | Version | Rename to:   |
|---------------------------------------------------------|---------|--------------|
| $\textbf{Processor} \rightarrow \textbf{MicroBlaze}$    | 8.20.a  | microblaze_1 |
| Bus and Bridge $\rightarrow$ AXI Interconnect           | 1.03.a  | axi4lite_0   |
| Bus and Bridge $\rightarrow$ Local Memory Bus (LMB) 1.0 | 2.00.b  | ilmb         |

Table 29: EDK Required IP (Cont'd)

| IP Location                                                                                        | Version | Rename to:           |
|----------------------------------------------------------------------------------------------------|---------|----------------------|
| Bus and Bridge $ ightarrow$ Local Memory Bus (LMB) 1.0                                             | 2.00.b  | dlmb                 |
| Memory and Memory Controller $\rightarrow$ LMB BRAM Controller                                     | 3.00.b  | ilmb_cntlr           |
| Memory and Memory Controller $\rightarrow$ LMB BRAM Controller                                     | 3.00.b  | dlmb_cntlr           |
| Memory and Memory Controller $\rightarrow$ Block Ram (BRAM) Block                                  | 1.00.a  | lmb_bram             |
| Communication Low-Speed $\rightarrow$ AXI UART (Lite)                                              | 1.02.a  | axi_uartlite_0       |
| $\textbf{Debug} \rightarrow \textbf{MicroBlaze Debug Module (MDM)}$                                | 2.00.b  | debug_module         |
| Clock, Reset and Interrupt $\rightarrow$ Processor System Reset Module                             | 3.00.a  | proc_sys_reset_0     |
| DMA and Timer $\rightarrow$ AXI Timer/Counter                                                      | 1.02.a  | axi_timer_0          |
| $\label{eq:project Local pcores} Project Local pcores \rightarrow USER \rightarrow AXI APB Bridge$ | 1.00.a  | axi_apb_bridge_0     |
| $\begin{tabular}{lllllllllllllllllllllllllllllllllll$                                              | 1.00.a  | axi_ext_slave_conn_0 |
| Communication Low-Speed $\rightarrow$ AXI IIC Interface <sup>(1)</sup>                             | 1.01.a  | iic_master           |

#### Notes:

1. IIC interface is required for the ML605 board with Avnet DVI I/O FMC module-based designs.

#### Connect the Buses

Navigate to the **Bus Interfaces** tab of the **System Assembly View** and connect all of the AXI bus connections, LMB bus connections, and DEBUG bus connections, as shown in Figure 19. This can be done by clicking the circles, squares, and triangles on the left side of the system assembly view or by using the pull-down menus in the Bus Name column. It might be useful to click the + located next to the **Bus Interfaces** tab to see the bus connectivity more clearly.

Note: For more details on using EDK, refer to EDK 13.2 documentation [Ref 7].

# **E** XILINX.

| L L Bus Inter                    | faces Ports Addres                                                                                           | ses                              |            | Bus Interface Filters       |
|----------------------------------|----------------------------------------------------------------------------------------------------|----------------------------------|------------|-----------------------------|
| M M<br>B B Name                  | Bus                                                                                                    | Name IP Type                     | IP Version | By Connection               |
| axi4lite                         | 0                                                                                                    | 🚖 axi_interconnect               | 1.03.a     | Connected                   |
| dImb                             | -                                                                                                    | 🛨 lmb v10                        | 2.00.b     | ✓ Unconnected               |
| ilmb                             |                                                                                                    | 🛨 lmb v10                        | 2.00.b     | E By Bus Standard           |
| 🖉 🖉 👘 microbla                   | ze 1                                                                                                    | 🛨 microblaze                     | 8.20.a     | AXI                         |
| Imb bra                          | <i>m</i>                                                                                                    | 🛨 bram block                     | 1.00.a     | I LMB                       |
| 🖕 🚽 🛨 dimb cr                    | tlr                                                                                                    | 🗼 lmb bram if cntlr              | 3.00.b     | E VIInx Point To Point      |
| 🖉 🖕 🦕 🖃 ilmb cn                  | lr                                                                                                    | 🛨 Imb bram if cntlr              | 3.00.b     | ✓ XIL_BRAM                  |
| ± axi apb                        | bridge 0                                                                                                    | 🔿 axi apb bridge                 | 1.00.a     | ✓ XIL_BSCAN                 |
| e ebug r                         | nodule                                                                                                    | 🛉 mdm                            | 2.00.b     | XIL_MBDEBUG3                |
| + axi ext                        | slave conn 0                                                                                                 | axi ext slave conn               | 1.00.a     | ✓ XIL_MBTRACE2              |
| + axi time                       | r 0                                                                                                    | 🛉 axi timer                      | 1.02.a     | Vser Defined                |
| + axi uart                       | lite 0                                                                                                    | 🖌 axi uartlite                   | 1.02.a     | 🖻 By Interface Type         |
| proc sv                          | reset 0                                                                                                    | proc svs reset                   | 3.00.a     | ✓ Slaves                    |
| F=-7.                            |                                                                                                    |                                  |            | ✓ Masters                   |
|                                  |                                                                                                    |                                  |            | ✓ Master Slaves             |
|                                  |                                                                                                    |                                  |            | Monitors                    |
|                                  |                                                                                                    |                                  |            | <ul> <li>Targets</li> </ul> |
|                                  |                                                                                                    |                                  |            | ✓ Initiators                |
|                                  |                                                                                                    |                                  |            |                             |
|                                  |                                                                                                    |                                  |            |                             |
|                                  |                                                                                                    |                                  |            |                             |
|                                  |                                                                                                    |                                  |            |                             |
|                                  |                                                                                                    |                                  |            |                             |
|                                  |                                                                                                    |                                  |            |                             |
|                                  |                                                                                                    |                                  |            |                             |
|                                  |                                                                                                    |                                  |            |                             |
|                                  |                                                                                                    |                                  |            |                             |
|                                  |                                                                                                    |                                  |            |                             |
|                                  |                                                                                                    |                                  |            |                             |
|                                  |                                                                                                    |                                  |            |                             |
|                                  |                                                                                                    |                                  |            |                             |
|                                  |                                                                                                    |                                  |            |                             |
|                                  |                                                                                                    |                                  |            |                             |
|                                  |                                                                                                    |                                  |            |                             |
| end                              |                                                                                                    |                                  | $\sim$ V   |                             |
| ter 🌢 Slave 单 Master/Slave ┢ Tar | jet <initiator td="" 🔌connected="" 🔾<=""><td>Unconnected M Monitor</td><td>11 66 1</td><td></td></initiator> | Unconnected M Monitor            | 11 66 1    |                             |
| duction SLicense (paid)          | nse (eval) 🖏 ocal 🎽 Pre                                                                                      | Production 42 Beta 🗮 Development | 10         |                             |

# Figure 19: EDK Bus Connectivity

After all of the buses are connected, click the Addresses tab and click Generate Addresses.

*Note:* Ensure that dlmb\_cntlr and ilmb\_cntlr have a base address of 0x00000000 and a size of 64K.

Now that the bus connections are made, each IP needs to be configured. Navigate to the **Bus Interfaces** tab to begin configuring IP. Many of the IPs in the system are preconfigured or automatically configured. However, the MicroBlaze processor and UART Lite IPs must be configured for this system.

#### MicroBlaze Configuration

Double-click the **microblaze\_1** IP, select **Minimum Area** and click **OK**, as shown in Figure 20. Select the **Enable Debug** option, and on Page 3 of the MicroBlaze wizard, select the **AXI bus interface** option.

| MicroBlaze <sup>®</sup> | Configuration Wizard                                                                                                    |
|-------------------------|----------------------------------------------------------------------------------------------------|
| Select configuration:   | Welcome to MicroBlaze Configuration Wizard                                                                                                    |
| Current Settings        | <ul> <li>Select a predefined configuration in the list to the left. Information<br/>about the selected configuration is shown below. Each predefined<br/>configuration completely changes the MicroBlaze parameters.</li> </ul> |
| Maximum Performance     | <ul> <li>To modify the configuration, click on the Next button, click on<br/>Advanced to directly access parameters in a tabbed interface, or click<br/>on OK to accept the configuration and close the dialog.</li> </ul>      |
| 🙏 Linux with MMU        | Select implementation to optimize area (with lower instruction throughput)                                                                                                    |
| Low-end Linux with MMU  | ✓ Enable Debug                                                                                                    |
| Typical                 | Use Instruction and Data Caches                                                                                                    |
| ·                       | Enable Exceptions                                                                                                    |
|                         | Use Memory Management                                                                                                    |
| Advanced                | Next >                                                                                                    |
| requency                | BRAM                                                                                                    |
| rea 🚺                   |                                                                                                    |
| erformance              | DSP48A1                                                                                                    |
|                         | A WR                                                                                                    |

Figure 20: MicroBlaze Processor Configuration

# RS-232 UART Configuration

Double-click the **axi\_uartlite\_0** IP and select the **User** tab. Set the **UART Lite Baud Rate** to **115200**, set **Use Parity** to **FALSE**, and click **OK**. See Figure 21.

| Ver System Interconnect Settings for BUSIF Buses                                                                         | •                | XPS Core Config - axi_uartlite_0 - axi_uartlite                                           | _v1_02_a                             |
|----------------------------------------------------------------------------------------------------|------------------|-------------------------------------------------------------------------------------------|--------------------------------------|
| Al UART Lite Baud Rate 115200 ÷<br>Number of Data Bits in a Serial Frame 8 ÷<br>Use Parity FALSE ÷<br>Parity Type EVEN ÷ | User System Inte | rconnect Settings for BUSIF Buses                                                         | HDL 🥦 🏹                              |
|                                                                                                    | All              | UART Lite Baud Rate<br>Number of Data Bits in a Serial Frame<br>Use Parity<br>Parity Type | 115200 ♀<br>8 ♀<br>FALSE ♀<br>EVEN ♀ |
|                                                                                                    |                  | annosana                                                                                  |                                      |
|                                                                                                    |                  | A LEW ST                                                                                  | OK Cancel Help                       |

Figure 21: RS-232 UART Configuration

## Debug Module Configuration

Double-click the **debug\_module** IP, select the **UART** configuration, and deselect the **Enable JTAG UART** checkbox.

## AXI External Slave Connector Module Configuration

Double-click the **axi\_ext\_slave\_conn0** IP and select **AXILITE** as the C\_S\_AXI\_PROTOCOL. Configure C\_S\_AXI\_RNG00\_BASEADDR and C\_S\_AXI\_RNG00\_HIGHADDR to **0xC3A00000** and **0xC3A0FFFF**, respectively, to create a 64K memory map range for the slave connected to the extender.

## **Port Connections**

Now that the majority of the system is internally connected and configured, the external connections need to be added. To do this, open the .mhs file found on the **Project** tab and add the port declarations shown in Figure 22 on the line following PARAMETER VERSION.

| Bus Interface | es Ports Ad                            | dresses                                                   |                     |                             |                      |            |       | <u>, ()</u> | Port  | Filters                    |  |
|---------------|----------------------------------------|-----------------------------------------------------------|---------------------|-----------------------------|----------------------|------------|-------|-------------|-------|----------------------------|--|
| Name          |                                        | Net                                                       |                     | Direction                   |                      | Range      | Class | Fr          | ]<br> | By Interface               |  |
| External Por  | ts                                     |                                                           |                     |                             |                      | -          |       |             |       | ✓ BUS                      |  |
| ARADDR        | pin                                    | ARADDR                                                    | \$                  | 0                           | \$                   | [31:0]     | NONE  | <b>\$</b>   |       | <b>√</b> IO                |  |
| ARPROT        | pin                                    | ARROT                                                     | \$                  | ĵo                          | T 🗘                  | [2:0]      | NONE  | <b>\$</b>   | Ē- E  | By Connection              |  |
| ARREAD        | y pin                                  | ARREADY                                                   | \$                  | ÎI                          | T 🗘                  |            | NONE  | <b>•</b>    |       | Defaults                   |  |
| ARVALID       | pin                                    | ARVALID                                                   | \$                  | ÎO                          | T 🗘                  |            | NONE  | •           |       | ✓ Connected                |  |
| AWADDR        | t pin                                  | AWADDR                                                    | \$                  | ĵo                          | 1                    | [31:0]     | NONE  | \$          |       | ✓ Unconnected              |  |
| AWPROT        | <br>pin                                | AWPROT                                                    | \$                  | ĵo                          | T\$                  | [2:0]      | NONE  | <b></b>     | E 🗐 🗄 | By Class                   |  |
| AWREAD        | Y pin                                  | AWREADY                                                   | \$                  | ÎI                          | T¢ 1                 |            | NONE  | •           |       | Clocks Only                |  |
| AWVALIE       | ) pin                                  | AWVALID                                                   | \$                  | ÎO                          | T 🗘                  |            | NONE  | •           |       | ✓ Clocks                   |  |
| BREADY        | pin                                    | BREADY                                                    | \$                  | ÎO                          | T\$                  |            | NONE  | •           |       | Resets Only                |  |
| BRESP p       | in                                     | BRESP                                                     | \$                  | ÎI                          | T\$                  | [1:0]      | NONE  | •           |       | ✓ Resets                   |  |
| BVALID        | oin                                    | BVALID                                                    | \$                  | ÎI                          | T 🗘                  |            | NONE  | •           |       | Interrupts Only            |  |
| PLL LOCI      | KED                                    | pll locked                                                | \$                  | ÎI                          | T 🗘                  |            | NONE  | •           |       | ✓ Interrupts               |  |
| RDATA p       | in                                     | RDATA                                                     | \$                  | ÎI                          | T 🗘                  | [31:0]     | NONE  | •           |       | ✓ Others                   |  |
| RREADY        | pin                                    | RREADY                                                    | \$                  | îo                          | T\$                  |            | NONE  | •           | Ė~ E  | By Direction               |  |
| RRESP p       | in                                     | RRESP                                                     | \$                  | ÎI                          | T 🗘                  | [1:0]      | NONE  | •           |       | <ul> <li>Inputs</li> </ul> |  |
| RS232 U       | art 1 RX pin                           | RS232 Uart 1 RX                                           | \$                  | ÎI                          | T\$                  |            | NONE  | •           |       | ✓ Outputs                  |  |
| RS232 U       | art 1 TX pin                           | RS232 Uart 1 TX                                           | \$                  | ĵo                          | T 🗘                  |            | NONE  | •           |       | ✓ InOuts                   |  |
| RVALID        | oin                                    | RVALID                                                    | \$                  | ÎI                          | T\$                  |            | NONE  | •           |       |                            |  |
| SYSTEM        | CLOCK                                  | svs clk s                                                 | \$                  | ÎI                          | T 🗘                  |            | CLK   | € 4         |       |                            |  |
| SYSTEM        | RESET                                  | sys bus reset                                             | \$                  | îo                          | T\$                  |            | NONE  | •           |       |                            |  |
| VID GEN       | PADDR pin                              | VID GEN PADDR                                             | \$                  | ÎO                          | T 🗘                  | [31:0]     | NONE  | •           |       |                            |  |
| VID GEN       | PENABLE pin                            | VID GEN PENABLE                                           | \$                  | îo                          | T\$                  | 1.         | NONE  | •           |       |                            |  |
| VID GEN       | PRDATA pin                             | VID GEN PRDATA                                            | \$                  | ÎI                          |                      | [31:0]     | NONE  | ÷           |       |                            |  |
| VID GEN       | PREADY pin                             | VID GEN PREADY                                            | \$                  | ÎI                          |                      | 87/33      | NONE  | •           |       |                            |  |
| VID GEN       | PSEL pin                               | VID GEN PSEL                                              | \$                  | io 🧹                        |                      |            | NONE  | ÷           |       |                            |  |
| VID GEN       | PSLVERR pin                            | VID GEN PSLVERR                                           | 4                   | ÎI 💙                        | 1                    |            | NONE  |             |       |                            |  |
| VID GEN       | PWDATA pin                             | VID GEN PWDATA                                            | \$                  | io                          |                      | [31:0]     | NONE  | ÷ l         |       |                            |  |
| VID GEN       | PWRITE pin                             | VID GEN PWRITE                                            | \$                  | io                          | =                    | 2 66       | NONE  | ÷           |       |                            |  |
| WDATA A       | <br>pin                                | WDATA                                                     | \$                  |                             | 1                    | [31:0]     | NONE  | ÷           |       |                            |  |
| WREADY        | pin                                    | WREADY                                                    | 1                   | Î                           | T 🗘                  | 1          | NONE  | <b>•</b>    |       |                            |  |
| WSTRB #       | <br>pin                                | WSTRB                                                     | 27X -               | ĵo 🔪                        | I ¢ I                | [3:0]      | NONE  | ÷ .         |       |                            |  |
| •             |                                        |                                                           |                     |                             | -                    | ÷          |       |             |       |                            |  |
| egend         |                                        |                                                           | <b>N</b>            |                             | <u>)</u> *           |            |       |             |       |                            |  |
| Master Slave  | Master/Slave ⊨ Ta<br>icense (paid) 🔞Li | arget <initiator connected<br="">cense (eval)</initiator> | OUnconr<br>e Produc | nected M Mon<br>ction ®Beta | iitor<br><b>¤</b> De | evelopment |       |             |       |                            |  |

## Figure 22: EDK External Port Connections

Save the file, return to the System Assembly View, and click the Ports tab.

On the **Ports** tab, expand the **External Ports** to see the newly added ports. The sys\_rst\_pin port has a reset polarity of 1, and the SYSTEM\_CLOCK port has a frequency of 40 MHz. If the reset polarity or clock frequency change, these parameters must be changed to reflect that.

After all of the connections have been made, the .mhs file should appear very similar to the .mhs included in the reference design (XAPP/display\_port\_source\_policy\_maker/ display\_port\_source\_policy\_maker.mhs). The XPS portion is now complete and is ready to be integrated into the top-level design.

XPS can be closed at this point and work can resume in the ISE tools. When returning to the ISE tools, display\_port\_source\_policy\_maker\_inst should be populated with the EDK project as shown in Figure 23.

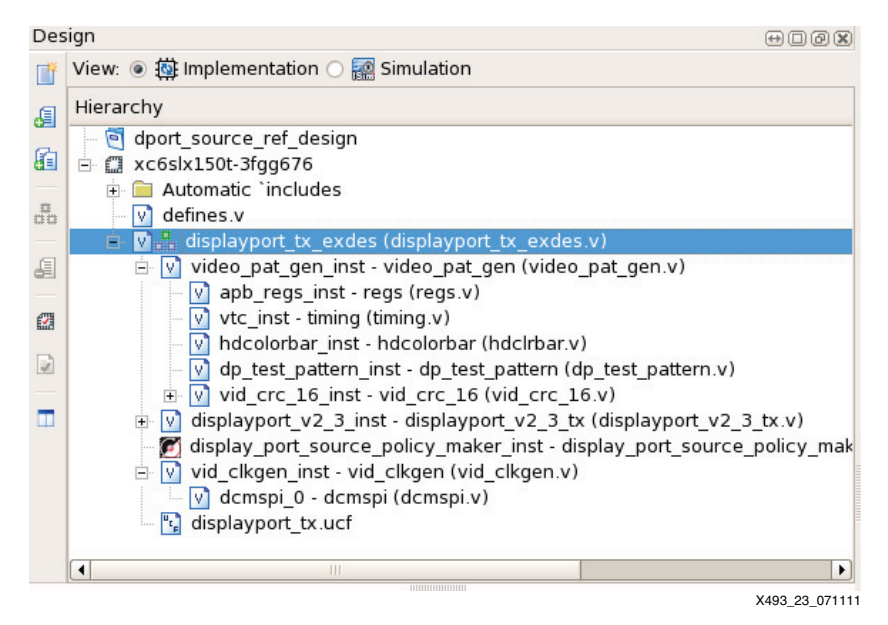

Figure 23: Complete ISE Tools System

# Step 5: Generate the Bitstream

With the project now containing all required source files, the bitstream can be generated and the platform can be exported to SDK. The DisplayPort cores are generated as NGC files and these are read into the ISE tools as part of the ADD file (Figure 24).

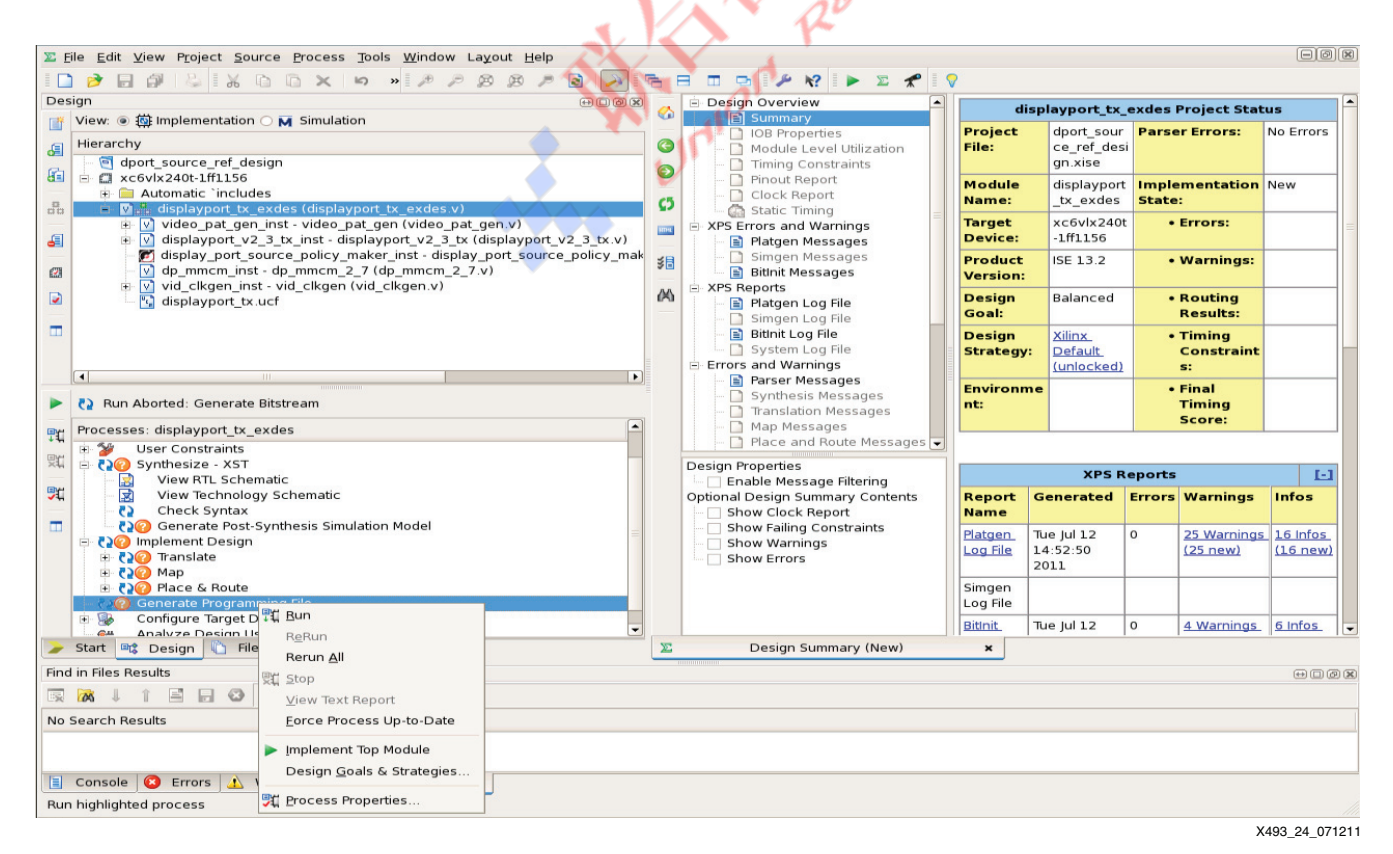

Figure 24: Implementation Properties

The design is now ready to be built. Double-click **Generate Programming File**. The design should run through synthesis, implementation, and bitstream generation.

The base hardware system is now built, but it contains no software for the MicroBlaze processor. To add software to the MicroBlaze processor, an SDK project must be created. First, however, the hardware design needs to be exported so that SDK has a reference system.

From the ISE tools project navigator, select **display\_port\_source\_policy\_maker\_inst** and double click **Export Hardware Design to SDK with Bitstream** from the bottom-left pane, as shown in Figure 25.

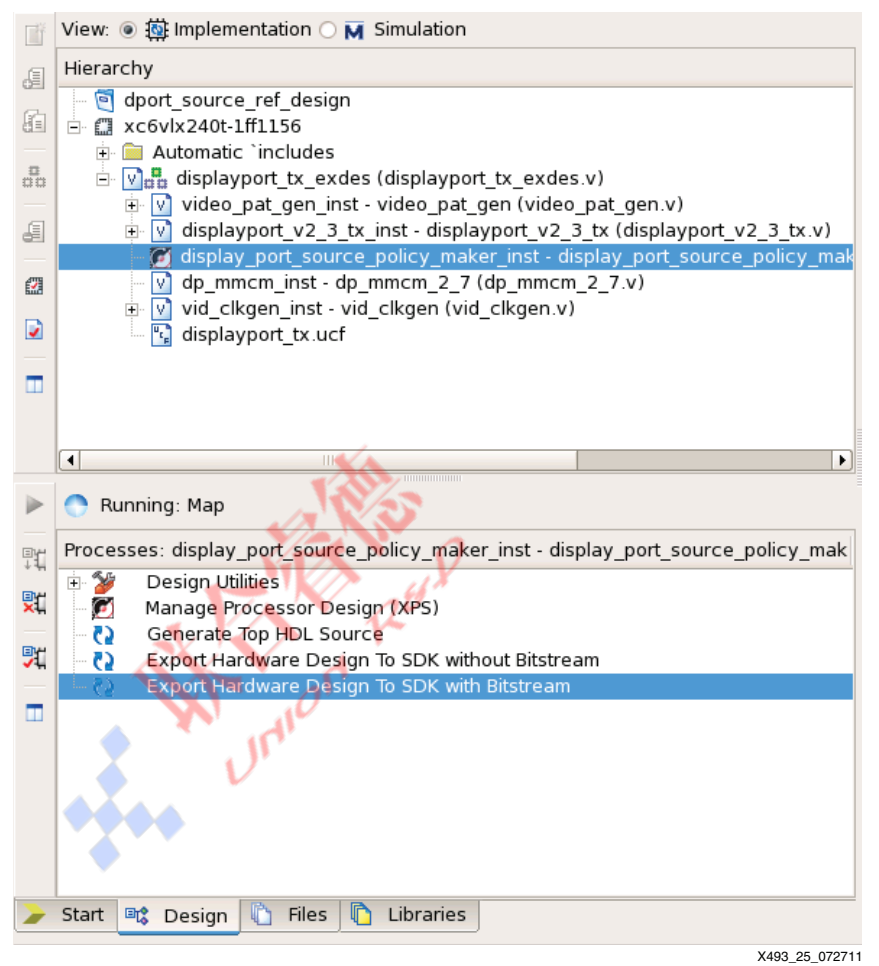

Figure 25: Export Hardware Design to SDK

Double-click Export Hardware Design to SDK. This creates an XML file in

mydirectory/display\_port\_source\_policy\_maker/SDK/SDK\_Export/hw/ named display\_port\_source\_policy\_maker.xml. This XML file represents the EDK system and is used by SDK to create a hardware platform.

# Step 6: Create an SDK Project

Open SDK and set the Workspace to mydirectory/XAPP/sdk\_workspace.

In SDK, three components are needed to create a software project: a hardware specification, a board support package, and a C or C++ project. The three components are created as described below.

#### Xilinx Hardware Platform Specification

To create the hardware specification:

1. Click File  $\rightarrow$  New  $\rightarrow$  Xilinx Hardware Platform Specification.

- 2. Set the project name to hw\_platform\_0.
- Set the target hardware specification to mydirectory/XAPP/display\_port\_source\_policy\_maker/SDK/SDK\_Export/ hw/display\_port\_source\_policy\_maker.xml.
- 4. Click Finish.

#### Xilinx Board Support Package

To create the board support package:

- 1. Click File  $\rightarrow$  New  $\rightarrow$  Xilinx Board Support Package.
- 2. Set the project name to standalone\_bsp\_0.
- 3. Set the hardware platform to hw\_platform\_0.
- 4. Set the board support package OS to standalone.
- 5. Click Finish.
- 6. In the Board Support Package Settings, ensure that stdin and stdout are set to axi\_uartlite\_0, as shown in Figure 26, then click OK.

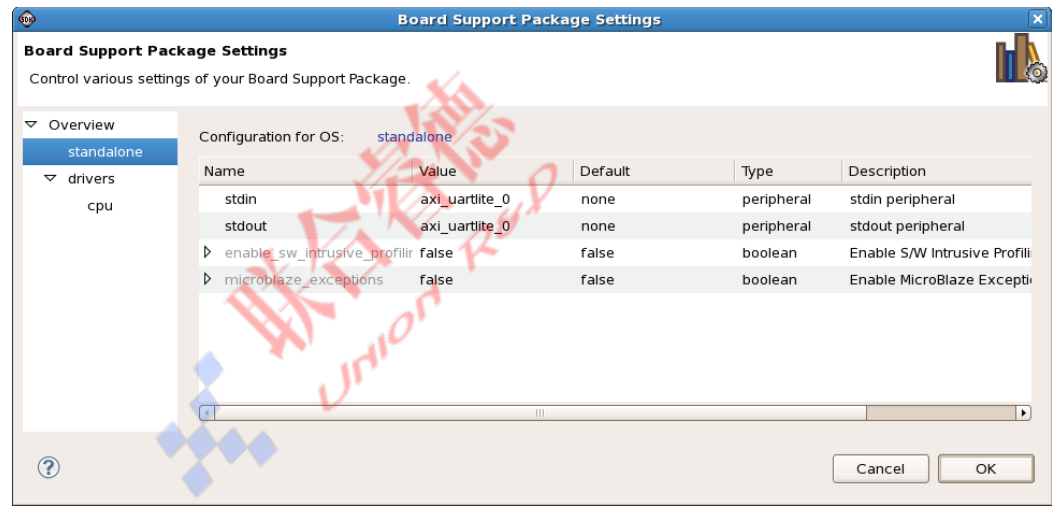

X493\_26\_070711

Figure 26: Board Support Package Settings

#### Xilinx C Project

To create the C project:

- 1. Click File  $\rightarrow$  New  $\rightarrow$  Xilinx C Project.
- 2. Set the project name to dp\_source\_policy\_maker\_0.
- 3. Set the project template to Empty Application.
- 4. Click Next.
- 5. Click the Target an existing Board Support Package radio button and select standalone\_bsp\_0.
- 6. Click Finish.

#### Adding the Code

SDK should now have three projects in the Project Explorer, as shown in Figure 27.

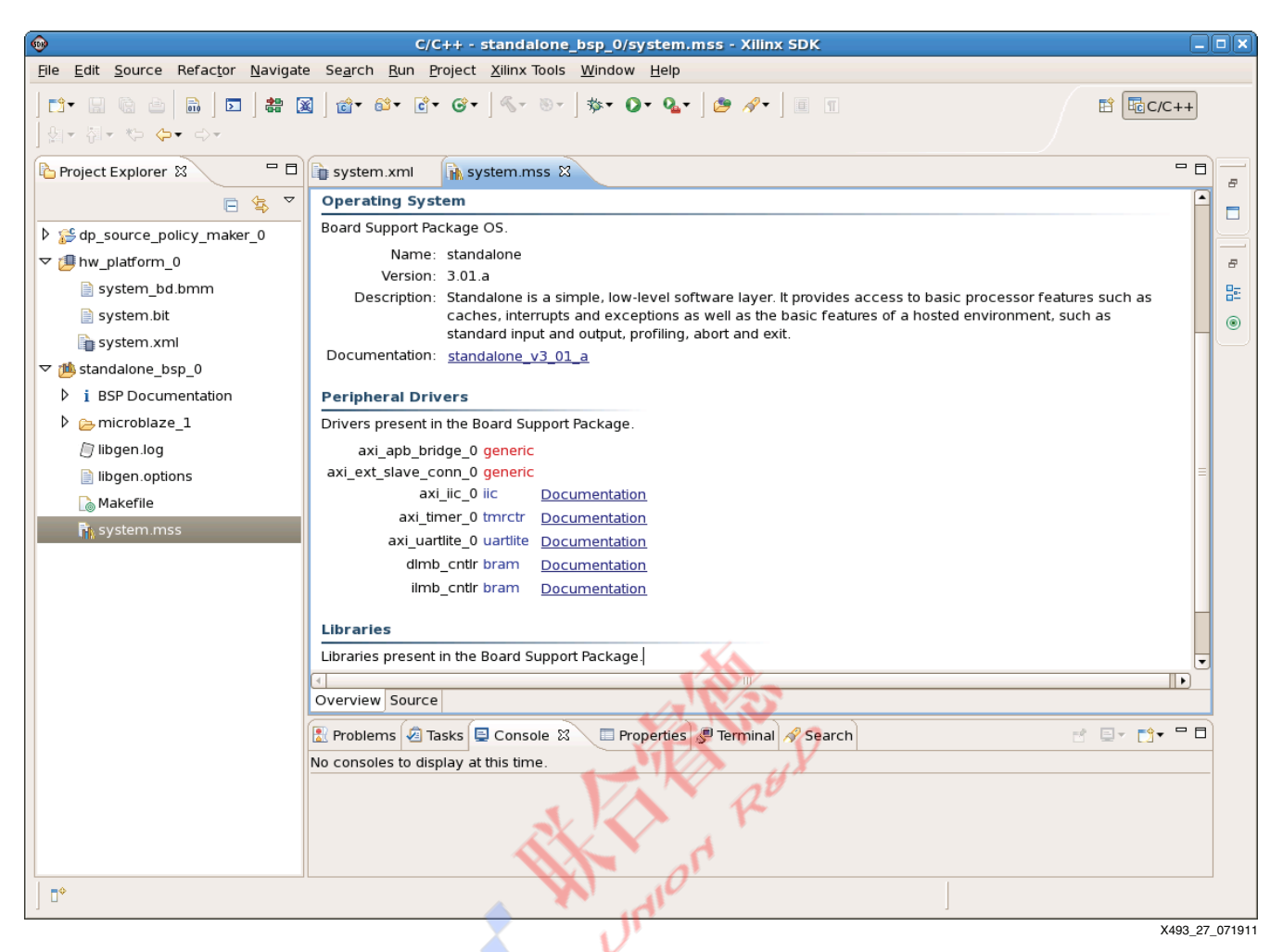

Figure 27: SDK Project Explorer

Using a console or folder browser, copy the source files (\*.c and \*.h) from the reference design folder XAPP/sdk\_workspace/dp\_source\_policy\_maker\_0/src to mydirectory/XAPP/sdk\_workspace/dp\_source\_policy\_maker\_0/src.

Go back to SDK and refresh the dp\_source\_policy\_maker\_0/src folder by clicking it in the Project Explorer window and pressing **F5**. The source should automatically compile and place dp\_source\_policy\_maker\_0.elf in the

mydirectory/XAPP/sdk\_workspace/dp\_source\_policy\_maker\_0/Debug directory.

**Note:** Set GCC Optimization to -1 by right-clicking the dp\_source\_policy\_maker\_0 project, select C/C++ Build Settings, select MicroBlaze gcc compiler > optimization, and set the optimization level to Optimize -01.

## Step 7: Update the Bitstream

There are several ways to update the bitstream with processor data. The method used for this application note is a post-processing step in SDK.

From the project explorer in SDK, right-click the dp\_source\_policy\_maker\_0 project and select C/C++ Build Settings. Next, click the Build Steps tab and, as shown in Figure 28, set the Command: in the post-build steps to:

```
data2mem -bm ../../hw_platform_0/system.bmm -bt
../../hw_platform_0/system.bit -bd dp_source_policy_maker_0.elf -o b
../../hw_platform_0/download.bit
```

|                                                                                                    | Properties for dp_source_policy_maker_0                                                                                |            | ×    |
|----------------------------------------------------------------------------------------------------|----------------------------------------------------------------------------------------------------|------------|------|
| type filter text                                                                                                    | Settings                                                                                                    | \$* \$*    | •    |
| <ul> <li>▷ Resource<br/>Builders</li> <li>▷ C/C++ Build<br/>Build Variables<br/>Discovery Options<br/>Environment<br/>Logging</li> <li>Settings<br/>Tool Chain Editor</li> <li>▷ C/C++ General<br/>Project References<br/>Run/Debug Settings</li> </ul> | Tool Settings Pauld Steps Build Artifact Billinary Parsers C Error Parsers   Pre-build steps   Command:   Description: | ×<br>×     |      |
|                                                                                                    |                                                                                                    | X493 28 07 | 1111 |

## Figure 28: SDK Post-Build Steps

This creates a new download.bit file in

mydirectory/XAPP/sdk\_workspace/hw\_platform\_0 every time the software is rebuilt. The download.bit can now be downloaded into the targeted FPGA system. Refer to Setup and Usage, page 20 for more information about using the reference design.

# Reference Design

The reference design files for this application note can be downloaded at:

https://secure.xilinx.com/webreg/clickthrough.do?cid=147817

The checklist in Table 30 indicates the tool flow and verification procedures used for the reference design.

## Table 30: Reference Design Matrix

| Parameter                                                                                                    | Description                                                                        |
|----------------------------------------------------------------------------------------------------|------------------------------------------------------------------------------------|
| General                                                                                                    |                                                                                    |
| Developer Name                                                                                                    | Xilinx                                                                             |
| Target Devices (Stepping Level, ES, Production, Speed Grades)                                                       | Spartan-6 FPGA<br>(XC6SLX150T-FGG676-3)<br>Virtex-6 FPGA<br>((XC6VLX240T-FF1156-1) |
| Source Code Provided?                                                                                               | Yes                                                                                |
| Source Code Format                                                                                                  | Verilog, C                                                                         |
| Design Uses Code or IP from Existing Reference Design,<br>Application Note, 3rd party, or CORE Generator™ Software? | Yes<br>DisplayPort LogiCORE IP,<br>v2.3 with AXI                                   |
| Simulation                                                                                                    |                                                                                    |
| Functional Simulation Performed?                                                                                    | Yes                                                                                |
| Timing Simulation Performed?                                                                                        | No                                                                                 |
| Testbench Provided for Functional and Timing Simulations?                                                           | No                                                                                 |
| Testbench Format                                                                                                    | Verilog                                                                            |
| Simulator Software and Version                                                                                      | ModelSim 6.6d                                                                      |
| SPICE/IBIS Simulations?                                                                                             | No                                                                                 |
| Implementation                                                                                                    |                                                                                    |
| Synthesis Software Tools and Version                                                                                | ISE software, v13.2                                                                |

| Parameter                                 | Description                                                            |
|-------------------------------------------|------------------------------------------------------------------------|
| Implementation Software Tools and Version | EDK 13.2<br>SDK 13.2                                                   |
| Static Timing Analysis Performed?         | Yes                                                                    |
| Hardware Verification                     |                                                                        |
| Hardware Verified?                        | Yes                                                                    |
| Hardware Platform Used for Verification   | Spartan-6 FPGA Consumer<br>Video Kit                                   |
|                                           | Virtex-6 FPGA ML605<br>Evaluation Kit with<br>Avnet DVI I/O FMC Module |

Table 30: Reference Design Matrix (Cont'd)

Table 31 shows the resource utilization of the default policy maker reference design. The number of block RAMs used is for a more full-featured, user-driven console-based policy maker. Less featured software implementations are possible with less block RAM utilization.

| Tabla | 21. | Doforonoo  | Docian | Ecotorint | of the  | <u> ^V/ 1 1</u> | Systom |
|-------|-----|------------|--------|-----------|---------|-----------------|--------|
| Iable | 51. | nelelelice | Design | FUOIDIIII | UI LITE | CVR 1.0         | Jystem |

| IP                                                  | LUTs   | Flip-Flops | Block RAMs |
|-----------------------------------------------------|--------|------------|------------|
| axi4lite_0_wrapper                                  | 461    | 590        | 0          |
| axi_apb_bridge_0_wrapper                            | 143    | 141        | 0          |
| axi_timer_0_wrapper                                 | 212    | 264        | 0          |
| axi_uartlite_0_wrapper                              | 84     | 105        | 0          |
| debug_module_wrapper                                | 89     | 79         | 0          |
| dlmb_wrapper                                        | 1      | 1          | 0          |
| dlmb_cntlr_wrapper                                  | 2      | 6          | 0          |
| ilmb_wrapper                                        | 1      | 1          | 0          |
| ilmb_cntlr_wrapper                                  | 2      | 6          | 0          |
| lmb_bram_wrapper                                    | 0      | 0          | 16         |
| microblaze_1_wrapper                                | 1,239  | 1,139      | 0          |
| proc_sys_reset_0_wrapper                            | 69     | 56         | 0          |
| display_port_source_policy_maker                    | 2,552  | 2,746      | 16         |
| Reference design including DP core associated logic | 10,868 | 6,140      | 20         |

# References

- 1. Spartan-6 FPGA Consumer Video Kit http://www.xilinx.com/products/devkits/TB-6S-CVK.htm
- 2. ML605 Evaluation Kit http://www.xilinx.com/support/documentation/ml605.htm
- 3. Avnet DVI I/O FMC Module http://www.em.avnet.com/evk/home/0,1719,RID%253D0%2526CID%253D58704%2526 CCD%253DUSA%2526SID%253D32214%2526DID%253DDF2%2526LID%253D32232 %2526BID%253DDF2%2526CTP%253DEVK,00.html
- 4. VESA DisplayPort Standard v1.1a http://www.vesa.org

| 5. | AMBA Protocol Specifications Document Set                                       |  |  |  |
|----|---------------------------------------------------------------------------------|--|--|--|
|    | http://infocenter.arm.com/help/index.jsp?topic=/com.arm.doc.set.amba/index.html |  |  |  |

- 6. UG767, LogiCORE IP DisplayPort v2.3 User Guide
- 7. EDK 13.2 Documentation http://www.xilinx.com/support/documentation/dt\_edk\_edk13-2.htm

# Conclusion

The reference design guides the user to create a DisplayPort source system using ISE, EDK, and SDK tools. Detailed descriptions of the feature-rich policy maker software are provided to enable the user with various features of the DisplayPort designs. Pre-verified system files provided with the application note help to ensure system connectivity and fast system bring-up.

# Revision History

The following table shows the revision history for this document.

| Date     | Version | Description of Revisions  |  |
|----------|---------|---------------------------|--|
| 07/21/10 | 1.0     | Initial Xilinx release.   |  |
| 09/16/11 | 2.0     | Major updates throughout. |  |

# Notice of Disclaimer

The information disclosed to you hereunder (the "Materials") is provided solely for the selection and use of Xilinx products. To the maximum extent permitted by applicable law: (1) Materials are made available "AS IS" and with all faults, Xilinx hereby DISCLAIMS ALL WARRANTIES AND CONDITIONS, EXPRESS, IMPLIED, OR STATUTORY, INCLUDING BUT NOT LIMITED TO WARRANTIES OF MERCHANTABILITY, NON-INFRINGEMENT, OR FITNESS FOR ANY PARTICULAR PURPOSE; and (2) Xilinx shall not be liable (whether in contract or tort, including negligence, or under any other theory of liability) for any loss or damage of any kind or nature related to, arising under, or in connection with, the Materials (including your use of the Materials), including for any direct, indirect, special, incidental, or consequential loss or damage (including loss of data, profits, goodwill, or any type of loss or damage suffered as a result of any action brought by a third party) even if such damage or loss was reasonably foreseeable or Xilinx had been advised of the possibility of the same. Xilinx assumes no obligation to correct any errors contained in the Materials or to notify you of updates to the Materials or to product specifications. You may not reproduce, modify, distribute, or publicly display the Materials without prior written consent. Certain products are subject to the terms and conditions of the Limited Warranties which can be viewed at http://www.xilinx.com/warranty.htm; IP cores may be subject to warranty and support terms contained in a license issued to you by Xilinx. Xilinx products are not designed or intended to be fail-safe or for use in any application requiring fail-safe performance; you assume sole risk and liability for use of Xilinx products in Critical Applications: http://www.xilinx.com/warranty.htm#critapps.